## Монитор Alienware AW3821DW Руководство пользователя

Модель: AW3821DW Зарегистрированная модель: AW3821DWb

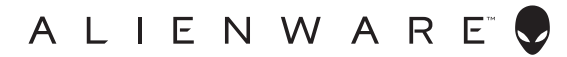

# Примечания, предостережения и предупреждения

- ПРИМЕЧАНИЕ: ПРИМЕЧАНИЕ означает важную информацию, помогающую более эффективно использовать ваш компьютер.
- ВНИМАНИЕ! ВНИМАНИЕ указывает на возможность повреждения аппаратных компонентов или утраты данных в случае несоблюдения инструкций.
- ▲ ПРЕДУПРЕЖДЕНИЕ: ПРЕДУПРЕЖДЕНИЕ указывает на возможность повреждения имущества, несчастного случая или смерти.

© 2020 Компания Dell Inc. или ее дочерние компании. Все права защищены. Dell, EMC и другие товарные знаки являются товарными знаками компании Dell Inc. или ее дочерних компаний. Другие товарные знаки могут быть товарными знаками их соответствующих владельцев.

2020 - 12 Rev. A01

## Значение

| Инструкции по технике безопасности 6                     |
|----------------------------------------------------------|
| О вашем мониторе 7                                       |
| Комплект поставки7                                       |
| Характеристики продукта8                                 |
| Детали монитора и органы управления                      |
| Вид спереди                                              |
| Вид сверху                                               |
| Вид сзади                                                |
| Вид сзади и снизу 13                                     |
| Технические характеристики монитора                      |
| Характеристики разрешения                                |
| Поддерживаемые видеорежимы                               |
| Предустановленные режимы отображения                     |
| Электрические характеристики                             |
| Физические характеристики 22                             |
| Характеристики окружающей среды                          |
| Назначение контактов 24                                  |
| Поддержка технологии Plug and Play                       |
| Интерфейс универсальной последовательной                 |
| шины (USB)                                               |
| Коннектор восходящей передачи USB 3.2 Gen1 (5 Гбит/с) 27 |
| Коннектор нисходящей передачи USB 3.2 Gen1 (5 Гбит/с) 27 |
| Разъемы USB                                              |
| Политика в отношении качества ЖК-монитора и              |
| пикселов                                                 |
| Эргономика                                               |
| Обращение с дисплеем и его переноска                     |

I

| Руководство по обслуживанию                                                    | 32   |
|--------------------------------------------------------------------------------|------|
| Чистка монитора                                                                | 32   |
| Установка монитора                                                             | . 33 |
| Прикрепление стойки                                                            | 33   |
| Подключение к компьютеру                                                       | 37   |
| Снятие стойки монитора                                                         | 38   |
| Комплект для настенного крепления стандарта<br>VESA (покупается дополнительно) | 40   |
| Работа с монитором                                                             | . 41 |
| Включите питание монитора                                                      | 41   |
| Использование управляющего джойстика                                           | 41   |
| Использование органов управления на задней панели                              | 42   |
| Использование экранного меню                                                   | 43   |
| Доступ к системе меню                                                          | 43   |
| Предупреждающее сообщение на экране                                            | 56   |
| Настройка максимального разрешения                                             | 57   |
| Наклон, разворот и регулировка по высоте                                       | 58   |
| Наклон и разворот                                                              | 58   |
| Регулировка по высоте                                                          | 59   |
| Использование приложения AlienFX                                               | . 60 |
| Необходимые предварительные условия                                            | 60   |
| Установка AWCC через обновление Windows                                        | 60   |
| Установка АWCC с веб-сайта поддержки Dell                                      | 60   |
| Навигация в окне AlienFX                                                       | 61   |
| Создание темы                                                                  | 63   |
| Настройка эффектов подсветки                                                   | 64   |
| Поиск и устранение неполадок                                                   | . 69 |
| Самопроверка                                                                   | 69   |

| Встроенная диагностика7                         | 0 |
|-------------------------------------------------|---|
| Типичные неполадки                              | 1 |
| Неполадки, характерные для данного изделия7     | 5 |
| Неполадки, связанные с интерфейсом              |   |
| универсальной последовательной шины (USB)7      | 6 |
| Приложение                                      | 8 |
| Уведомление Федеральной комиссии по связи       |   |
| США (ФКС) (только для США) и другая нормативная |   |
| информация                                      | 8 |
| Обращение в компанию Dell7                      | 8 |
| База данных Европейского Союза по продуктам     |   |
| для поиска данных о классе энергоэффективности  |   |
| и информационных листовок                       | 8 |

### Инструкции по технике безопасности

- ВНИМАНИЕ! Применение средств управления, регулировок или процедур, отличных от тех, что предписаны в настоящей документации, может вызвать шок, поражение электрическим током и/или механические травмы.
  - Положите монитор на твердую поверхность и обращайтесь с ним осторожно. Хрупкий экран можно повредить, если его уронить или резко ударить.
  - Обязательно убедитесь, что номинальные электрические характеристики монитора соответствуют параметрам вашей сети электропитания.
  - Храните монитор при комнатной температуре. Слишком высокая или низкая температура могут оказать вредное влияние на жидкие кристаллы матрицы дисплея.
  - Не подвергайте монитор сильным вибрациям или толчкам. Например, не перевозите монитор в багажнике автомобиля.
  - Отсоединяйте монитор от электрической розетки, если не собираетесь использовать его долгое время.
  - Во избежание поражения электрическим током не снимайте никакие крышки и не касайтесь внутренних компонентов монитора.

## О вашем мониторе

#### Комплект поставки

В комплект поставки монитора входят показанные ниже компоненты. В случае отсутствия любого компонента обратитесь в службу технической поддержки Dell. Дополнительные сведения см. в разделе Обращение в компанию Dell.

ПРИМЕЧАНИЕ: Некоторые компоненты могут не поставляться вместе с монитором, а продаваться отдельно. Некоторые функции или носители могут быть недоступны в определенных странах.

| Изображение компонента | Описание компонента              |
|------------------------|----------------------------------|
|                        | Дисплей                          |
|                        | Подъемник стойки                 |
|                        | Основание                        |
|                        | Крышка разъемов ввода/<br>вывода |

|   | Шнур питания (разный для<br>разных стран)                                                                                                    |
|---|----------------------------------------------------------------------------------------------------|
|   | Кабель DisplayPort-на-<br>DisplayPort (1,8 м)                                                                                                    |
|   | Кабель Mini-DisplayPort-на-<br>DisplayPort (1,8 м)                                                                                                    |
| 0 | Кабель HDMI (1,8 м)                                                                                                    |
| Ó | Кабель USB 3.2 Gen1<br>(5 Гбит/с) восходящей<br>передачи (активирует USB-<br>разъемы монитора, 1,8 м)                                                                                                    |
|   | <ul> <li>Краткое руководство по<br/>установке</li> <li>Информация о технике<br/>безопасности,<br/>экологических и<br/>нормативных<br/>требованиях</li> <li>Карточка с приветствием<br/>от Alienware</li> </ul> |

#### Характеристики продукта

ЖК-монитор Alienware AW3821DW на основе активной матрицы тонкопленочных транзисторов (TFT) с диодной подсветкой. Характеристики монитора:

- Видимая область экрана: 95,29 см (37,52 дюйма) по диагонали.
   Разрешение: до 3840 х 1600 при передаче сигнала через разъем DisplayPort и HDMI, поддержка отображения во весь экран или при меньших значениях разрешения, поддержка высокой частоты обновления 144 Гц.
- Монитор с поддержкой функции NVIDIA<sup>®</sup> G-SYNC<sup>®</sup> ULTIMATE, малое время отклика 1 мс от серого к серому в режиме **Предельный**\*.
- Гамма воспроизводимых цветов: 130,6% sRGB и DCI P3 95%.
- Возможности настройки угла наклона, поворота вокруг оси и регулировки по высоте.
- Съемная стойка и крепежные отверстия 100 мм для крепления на стене, соответствующие стандарту VESA™.
- Подключения цифровых сигналов через 1 разъем DisplayPort и 2 разъема HDMI.
- Оснащен 1 сверхвысокоскоростным (5 Гбит/с) разъемом (USB 3.2 Gen1) Туре-В восходящей передачи, 1 сверхвысокоскоростным (5 Гбит/с) разъемом (USB 3.2 Gen1) Туре-А нисходящей передачи с поддержкой зарядки и 3 сверхвысокоскоростными (5 Гбит/с) разъемами (USB 3.2 Gen1) Туре-А нисходящей передачи.
- Поддержка технологии Plug and Play (если ее поддерживает ваш компьютер).
- Настройка и установка оптимальных значений параметров экрана при помощи экранного меню.
- AW3821DW предлагает несколько режимов, включая FPS (First-Person Shooter - шутер от первого лица), MOBA/RTS (Real-Time Strategy - стратегия в реальном времени), RPG (Role-Playing Game ролевая игра), SPORTS (Гонки) и три игровые режима, настраиваемые пользователем согласно его предпочтениям. Кроме того, улучшены важнейшие игровые функции, такие как Таймер, Частота кадров и Выравнивание дисплея, которые помогают геймеру повысить производительность и получить дополнительные преимущества.
- <u><</u> 0,3 Вт в режиме ожидания.
- VESA DisplayHDR™ 600.
- Экран с функцией устранения мерцания оптимален и удобен для глаз.

▲ ПРЕДУПРЕЖДЕНИЕ: Возможное излучение синего света от монитора в течение долгого времени может причинить вред глазам, вызвать зрительное утомление или напряжение глаз, зрительную усталость из-за работы с цифровыми устройствами и т.п. Функция ComfortView призвана уменьшить количество синего света, излучаемого монитором, и обеспечить оптимальное и комфортное использование.

\*Время отклика 1 мс (серый-серый) достигается в режиме **Предельный** для уменьшения видимой размытости движущегося изображения и повышения отзывчивости изображения. Однако, это может привести к появлению на изображении некоторых незначительных, но заметных визуальных артефактов. Поскольку каждая система настраивается индивидуально и у каждого игрока свои собственные потребности, Alienware советует пользователям поэкспериментировать с разными режимами и найти подходящие им настройки.

#### Детали монитора и органы управления

#### Вид спереди

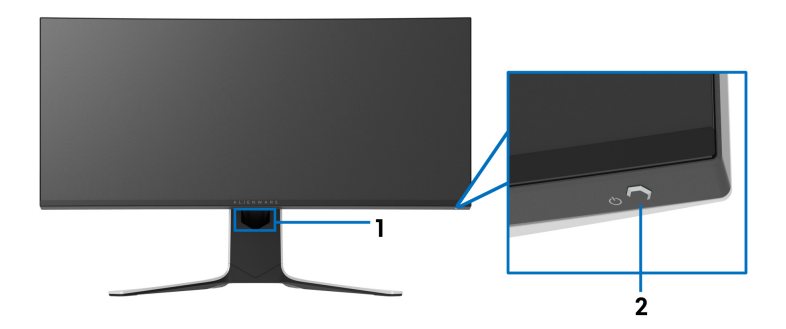

| Nº | Описание                                                                | Назначение                                                                                                    |
|----|-------------------------------------------------------------------------|----------------------------------------------------------------------------------------------------|
| 1  | Отверстие для прокладки<br>кабелей (спереди стойки)                     | Позволяет аккуратно проложить кабели.                                                                                                    |
| 2  | Кнопка включения/выключения<br>питания (со светодиодным<br>индикатором) | Включение и выключение<br>монитора.<br>Непрерывное свечение синим<br>означает, что монитор включен и<br>работает нормально. Мигание<br>белым означает, что монитор<br>находится в режиме ожидания. |

Вид сверху

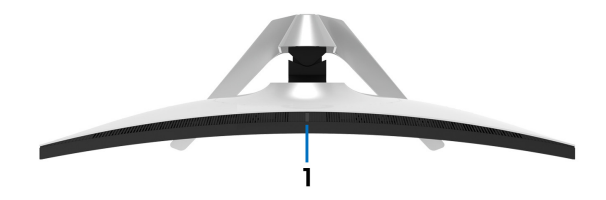

| Nº | Описание              | Назначение                          |
|----|-----------------------|-------------------------------------|
| 1  | Датчик уровня внешней | Определяет уровень внешней          |
|    | освещенности          | освещенности и соответственно       |
|    |                       | регулирует яркость экрана.          |
|    |                       | Дополнительные сведения см. в       |
|    |                       | разделе <mark>Датчик внешней</mark> |
|    |                       | освещенности.                       |

#### Вид сзади

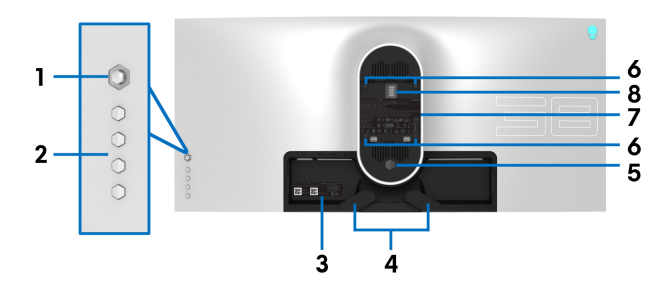

Вид сзади - монитор без стойки

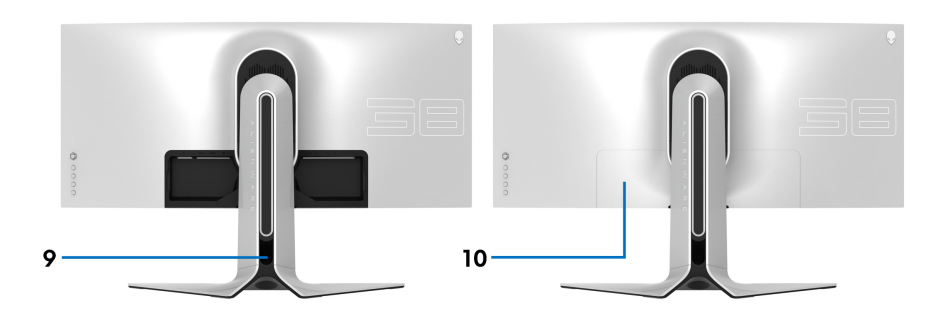

Вид сзади - монитор на стойке

| N⁰ | Описание                                                                         | Назначение                                                                                                    |
|----|----------------------------------------------------------------------------------|----------------------------------------------------------------------------------------------------|
| 1  | Джойстик                                                                         | Используйте его для управления<br>экранным меню.                                                                                                    |
| 2  | Функциональные кнопки                                                            | Дополнительные сведения см. в<br>разделе Работа с монитором.                                                                                                    |
| 3  | Штрих-код, серийный номер<br>и этикетка с сервисным тегом                        | Номер на этой этикетке вам будет<br>нужно назвать при обращении в<br>службу технической поддержки<br>компании Dell. Сервисный номер -<br>это уникальный буквенно-<br>цифровой идентификатор, по<br>которому сервисные специалисты<br>Dell идентифицируют аппаратные<br>компоненты в вашем мониторе и<br>узнают информацию о гарантии. |
| 4  | Зажимы для прокладки<br>кабелей (2)                                              | Позволяет аккуратно проложить<br>кабели.                                                                                                    |
| 5  | Кнопка отсоединения стойки                                                       | Отсоединение стойки от монитора.                                                                                                    |
| 6  | Крепежные отверстия по<br>стандарту VESA (100 мм х<br>100 мм - под крышкой VESA) | Монитор можно закрепить на стене<br>при помощи соответствующего<br>стандарту VESA набора настенного<br>крепления (100 мм x 100 мм).                                                                                                    |
| 7  | Этикетка с информацией о<br>соответствии требованиям<br>регулирующих органов     | Перечень сертификатов<br>регулирующих органов.                                                                                                    |
| 8  | Светящийся коннектор док-<br>станции                                             | Когда подъемник стойки<br>подсоединен к монитору, через док-<br>станцию подается питание для<br>подсветки стойки.                                                                                                    |
| 9  | Отверстие для прокладки<br>кабелей (сзади стойки)                                | Для упорядочивания кабели<br>пропускаются через это отверстие.                                                                                                    |
| 10 | Крышка разъемов ввода/<br>вывода                                                 | Служит для защиты разъемов<br>ввода/вывода.                                                                                                    |

#### Вид сзади и снизу

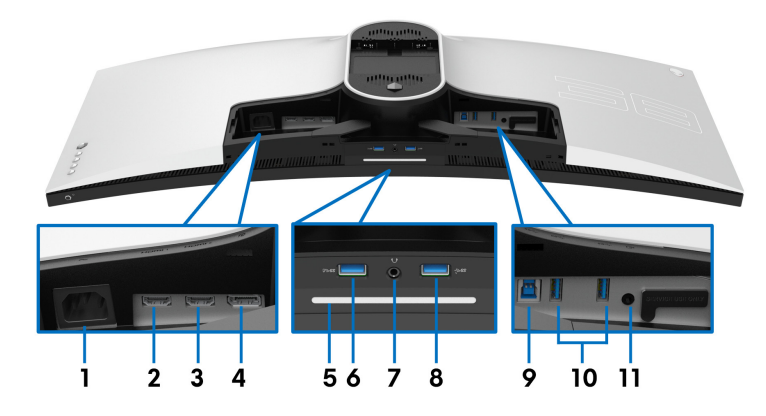

#### Вид монитора сзади и снизу без стойки

| N⁰ | Описание                | Назначение                                                                                                    |
|----|-------------------------|----------------------------------------------------------------------------------------------------|
| 1  | Разъем питания          | Подсоедините шнур питания (входит в комплект поставки вашего монитора).                                                                                                    |
| 2  | Разъем НDMI<br>(HDMI 1) | Подключите к компьютеру с помощью<br>кабеля HDMI (в комплект поставки<br>вашего монитора входит один кабель<br>HDMI).                                                                         |
| 3  | Разъем НDMI<br>(HDMI 2) | Подключите к компьютеру с помощью<br>кабеля HDMI (в комплект поставки<br>вашего монитора входит один кабель<br>HDMI).                                                                         |
| 4  | DisplayPort             | <ul> <li>Подключите к компьютеру с помощью кабеля DisplayPort-на-DisplayPort (входит в комплект поставки вашего монитора).</li> <li>Или</li> <li>Подключите к компьютеру с помощью</li> </ul> |
|    |                         | кабеля mini-DisplayPort-на-DisplayPort<br>(входит в комплект поставки вашего<br>монитора).                                                                                                    |

| <ul> <li>Подсветка</li> <li>Когда монитор полностью настро нажмите сенсорную кнопку внизу дисплея для включения или выкл диодов подсветки.</li> <li>ПРИМЕЧАНИЕ: По умолчанию подсветка включена, и подключении шнура питания диоды загораются. Поряд изменения настроек по умолчанию см. в разделе Осве AlienEX.</li> </ul> |                                                                                       | включена, и при<br>аются. Порядок                        |                          |
|----------------------------------------------------------------------------------------------------|---------------------------------------------------------------------------------------|----------------------------------------------------------|--------------------------|
|                                                                                                    | ПРИМЕЧАНИЕ: Когда<br>значение Вкл., диоды                                             | а для функции <mark>Спект</mark><br>ы подсветки отключан | р установлено<br>отся.   |
|                                                                                                    | Состояние                                                                             | Состояние диодов подсветки                               |                          |
|                                                                                                    | монитора                                                                              | Когда <b>Спектр</b> Выкл.                                | Когда <b>Спектр</b> Вкл. |
|                                                                                                    | Вкл.                                                                                  | Включено                                                 | Отключено                |
|                                                                                                    | Нет сигнала                                                                           | Включено                                                 | Отключено                |
|                                                                                                    | Режим ожидания                                                                        | Включено                                                 | Отключено                |
| 6                                                                                                    | Сверхвысокоскорос<br>тной (5 Гбит/с)<br>разъем (USB 3.2<br>Gen1) Туре-А<br>нисходящей | Подключите, чтобы :<br>устройство.                       | зарядить ваше USB-       |

| 7     | Гнездо наушников                                                                                  | Подключите наушники или динамики.                                                                                                    |
|-------|---------------------------------------------------------------------------------------------------|----------------------------------------------------------------------------------------------------|
|       |                                                                                                   | ВНИМАНИЕ! Увеличение громкости<br>звукового выхода сверх 50% на<br>регуляторе громкости или<br>эквалайзере может увеличить<br>выходное напряжение на наушниках и<br>в результате привести к повышению<br>уровней звукового давления. |
| 8, 10 | Сверхвысокоскорос<br>тной (5 Гбит/с)                                                              | Подключите ваше устройство USB 3.2<br>Gen1 (5 Гбит/с).*                                                                                                    |
|       | разъем (USB 3.2<br>Gen1) Туре-А<br>нисходящей<br>передачи (3)                                     | ПРИМЕЧАНИЕ: Для использования этих<br>разъемов нужно подключить USB-кабель<br>(входит в комплект поставки монитора) к<br>USB-разъему восходящей передачи на<br>мониторе и к вашему компьютеру.                                       |
| 9     | Сверхвысокоскорос<br>тной (5 Гбит/с)<br>разъем (USB 3.2<br>Gen1) Туре-В<br>восходящей<br>передачи | Чтобы задействовать USB-разъемы<br>монитора, подключите USB-кабель<br>(входит в комплект поставки монитора) к<br>этому разъему и к компьютеру.                                                                                       |
| 11    | Разъем линейного<br>выхода                                                                        | Подключите динамики.<br>ПРИМЕЧАНИЕ: Этот разъем не<br>предназначен для подключения<br>наушников.                                                                                                    |

\*Когда беспроводное USB-устройство подключено к USB-разъему нисходящей передачи, советуем не подключать никакие другие USBустройства к соседним разъемам во избежание интерференции сигналов.

#### Технические характеристики монитора

| Модель                               | AW3821DW                                              |
|--------------------------------------|-------------------------------------------------------|
| Тип экрана                           | ЖК-экран с активной матрицей, технология TFT          |
| Технология панели                    | IPS                                                   |
| Соотношение сторон                   | 21:9                                                  |
| Видимое изображение                  | ·                                                     |
| Диагональ                            | 952,9 мм (37,52 дюйма)                                |
| Ширина (активная<br>область)         | 879,7 мм (34,63 дюйма)                                |
| Высота (активная<br>область)         | 366,5 мм (14,43 дюйма)                                |
| Общая площадь                        | 307758,9 мм <sup>2</sup> (477,01 дюйма <sup>2</sup> ) |
| Шаг пикселов                         | 0,22908 мм х 0,22908 мм                               |
| Количество пикселов<br>на дюйм (PPI) | 110.874                                               |
| Угол обзора                          |                                                       |
| По вертикали                         | 178° (тип.)                                           |
| По горизонтали                       | 178° (тип.)                                           |
| Яркость экрана                       | 450 кд/м² (тип.)                                      |
|                                      | 600 кд/м² (HDR пик.)                                  |
| Контрастность                        | 1000 к 1 (тип.)                                       |
| Покрытие лицевой<br>панели           | Прочное (3Н) антибликовое покрытие                    |
| Подсветка                            | Система светодиодной подсветки по краям               |

| Время отклика                      | • 1 мс (серый-серый) в режиме Предельный*                                                                                                    |  |
|------------------------------------|----------------------------------------------------------------------------------------------------|--|
|                                    | • 2 мс (серый-серый) в режиме Сверхбыстрый                                                                                                    |  |
|                                    | • 3 мс (серый-серый) в режиме Быстро                                                                                                    |  |
|                                    | *Время отклика 1 мс (серый-серый) достигается<br>в режиме <b>Предельный</b> для уменьшения<br>видимой размытости движущегося изображения<br>и повышения отзывчивости изображения.<br>Однако, это может привести к появлению на<br>изображении некоторых незначительных, но<br>заметных визуальных артефактов. Поскольку<br>каждая система настраивается индивидуально и<br>у каждого игрока свои собственные потребности,<br>Alienware советует пользователям<br>поэкспериментировать с разными режимами и<br>найти подходящие им настройки. |  |
| Изгиб                              | 2300R (тип.)                                                                                                    |  |
| Глубина<br>представления цвета     | 1,07 млрд цветов                                                                                                    |  |
| Гамма<br>воспроизводимых<br>цветов | 130,6% sRGB и DCI P3 95%                                                                                                    |  |
| Встроенные<br>устройства           | <ul> <li>Концентратор сверхвысокоскоростных (5 Гбит/<br/>с) разъемов (USB 3.2 Gen1) (с 1 разъемом<br/>USB 3.2 Gen1 (5 Гбит/с) восходящей передачи)</li> <li>4 сверхвысокоскоростных (5 Гбит/с) разъема<br/>(USB 3.2 Gen1) нисходящей передачи (в том<br/>числе 1 разъем с поддержкой зарядки)</li> </ul>                                                                                                    |  |
| Возможности                        | • 1 разъем DisplayPort версии 1.4 (сзади)                                                                                                    |  |
| подключений                        | • 2 разъема HDMI версии 2.0 (сзади)                                                                                                    |  |
|                                    | • 1 разъем USB 3.2 Gen1 (5 Гбит/с) восходящей передачи (сзади)                                                                                                    |  |
|                                    | <ul> <li>4 разъема USB 3.2 Gen1 (5 Гбит/с)<br/>нисходящей передачи (снизу: 2; сзади: 2)</li> </ul>                                                                                                    |  |
|                                    | • 1 гнездо наушников (снизу)                                                                                                    |  |
|                                    | • 1 гнездо звукового линейного выхода (сзади)                                                                                                    |  |

| Ширина рамки (от края монитора до активной области)                                                                                                    |                 |  |
|----------------------------------------------------------------------------------------------------|-----------------|--|
| Сверху                                                                                                    | 11,0 мм         |  |
| Слева/справа                                                                                                    | 10,3 мм/10,3 мм |  |
| Снизу                                                                                                    | 21,9 мм         |  |
| Возможности регулировки                                                                                                    |                 |  |
| Регулируемая по<br>высоте стойка                                                                                                    | от 0 до 130 мм  |  |
| Наклон                                                                                                    | от -5° до 21°   |  |
| Разворот                                                                                                    | от -20° до 20°  |  |
| <b>ПРИМЕЧАНИЕ:</b> Не устанавливайте и не используйте этот монитор в книжной (вертикальной) ориентации и не переворачивайте его на 180° из альбомной ориентации, так как это может повредить монитор. |                 |  |

#### Характеристики разрешения

| Модель                          | AW3821DW                              |
|---------------------------------|---------------------------------------|
| Частота строк                   | • DisplayPort 1.4: 246-246 кГц (авто) |
|                                 | • HDMI 2.0: 30-141 кГц (авто)         |
| Частота кадров                  | • DisplayPort 1.4: 1-144 Гц (авто)    |
|                                 | • HDMI 2.0: 24-120 Гц (авто)          |
| Максимальное                    | • DisplayPort: 3840 x 1600 при 144 Гц |
| предустановленное<br>разрешение | • HDMI: 3840 x 1600 при 85 Гц         |

#### Поддерживаемые видеорежимы

| Модель                                                                       | AW3821DW                     |
|------------------------------------------------------------------------------|------------------------------|
| Поддерживаемые режимы<br>видео (воспроизведение<br>через HDMI и DisplayPort) | 480p, 576p, 720p, 1080p, QHD |

#### Предустановленные режимы отображения

#### HDMI - режимы отображения

| Режим отображения       | Частота<br>строк<br>(кГц) | Частота<br>кадров<br>(Гц) | Частота<br>обновления<br>пикселов<br>(МГц) | Полярность<br>синхронизации<br>(гор./верт.) |
|-------------------------|---------------------------|---------------------------|--------------------------------------------|---------------------------------------------|
| VESA, 640 x 480         | 31,47                     | 60                        | 25,175                                     | -/-                                         |
| VESA, 800 x 600         | 37,88                     | 60                        | 40                                         | +/+                                         |
| VESA, 1024 x 768        | 48,36                     | 60                        | 65                                         | -/-                                         |
| 640 x 480p              | 31,48                     | 60                        | 25,18                                      | -/-                                         |
| 720 x 480p              | 31,5                      | 60                        | 27,03                                      | -/-                                         |
| 720 x 576p              | 31,25                     | 50                        | 27                                         | -/-                                         |
| 1280 х 720р при 50 Гц   | 37,5                      | 50                        | 74,25                                      | +/+                                         |
| 1280 х 720р при 60 Гц   | 45                        | 60                        | 74,25                                      | +/+                                         |
| 1920 х 1080р при 50 Гц  | 56,25                     | 50                        | 148,5                                      | +/+                                         |
| 1920 х 1080р при 60 Гц  | 67,5                      | 60                        | 148,5                                      | +/+                                         |
| 1920 х 1080р при 120 Гц | 135                       | 120                       | 297                                        | +/+                                         |
| 2560 х 1440 при 60 Гц   | 89,43                     | 60                        | 243,25                                     | +/-                                         |
| 2560 х 1440 при 120 Гц  | 183                       | 120                       | 497,75                                     | +/-                                         |
| 3840 х 1600 при 30 Гц   | 49,2                      | 30                        | 196,65                                     | +/-                                         |
| 3840 х 1600 при 60 Гц   | 99,4                      | 60                        | 397,4                                      | +/-                                         |
| 3840 х 1600 при 85 Гц   | 141,6                     | 85                        | 566,25                                     | +/-                                         |

#### DP - режимы отображения

| Режим<br>отображения   | Частота<br>строк<br>(кГц) | Частота<br>кадров<br>(Гц) | Частота<br>обновления<br>пикселов<br>(МГц) | Полярность<br>синхронизации<br>(гор./верт.) |
|------------------------|---------------------------|---------------------------|--------------------------------------------|---------------------------------------------|
| VESA, 640 x 480        | 31,47                     | 60                        | 25,175                                     | -/-                                         |
| VESA, 800 x 600        | 37,88                     | 60                        | 40                                         | -/-                                         |
| VESA, 1024 x 768       | 48,36                     | 60                        | 65                                         | -/-                                         |
| 3840 х 1600 при 60 Гц  | 99,4                      | 60                        | 397,4                                      | +/-                                         |
| 3840 х 1600 при 85 Гц  | 141,6                     | 85                        | 566,25                                     | +/-                                         |
| 3840 х 1600 при 100 Гц | 167,8                     | 100                       | 671                                        | +/-                                         |
| 3840 х 1600 при 120 Гц | 203,3                     | 120                       | 813                                        | +/-                                         |
| 3840 х 1600 при 144 Гц | 246,8                     | 144                       | 987,25                                     | +/-                                         |

ПРИМЕЧАНИЕ: Этот монитор поддерживает функцию NVIDIA<sup>®</sup> G-SYNC<sup>®</sup> ULTIMATE. Дополнительные сведения о видеокартах, поддерживающих функцию NVIDIA<sup>®</sup> G-SYNC<sup>®</sup> ULTIMATE, см. на сайте www.geforce.com.

ПРИМЕЧАНИЕ: Для максимально эффективного использования функций NVIDIA<sup>®</sup> G-SYNC<sup>®</sup> ULTIMATE нужно, чтобы выход видеокарты Nvidia в вашем ПК был подключен кабелем напрямую к разъему HDMI или DisplayPort монитора.

#### Электрические характеристики

| Модель                                             | AW3821DW                                                                                                    |
|----------------------------------------------------|----------------------------------------------------------------------------------------------------|
| Входные<br>видеосигналы                            | HDMI 2.0/DisplayPort 1.4, 600 мВ для каждой<br>дифференциальной линии, входное сопротивление<br>100 Ом на дифференциальную пару |
| Входное перем.<br>напряжение/<br>частота/сила тока | 100-240 В перем. тока/ 50 Гц или 60 Гц <u>+</u> 3 Гц / 1,8 А<br>(тип.)                                                          |
| Пусковой ток                                       | <ul> <li>120 В: 40 А (макс.) при 0°С (холодный запуск)</li> <li>220 В: 80 А (макс.) при 0°С (холодный запуск)</li> </ul>        |

| Потребляемая | <ul> <li>0,2 Вт (режим Выкл.)<sup>1</sup></li> </ul> |
|--------------|------------------------------------------------------|
| мощность     | • 0,3 Вт (режим ожидания) <sup>1</sup>               |
|              | • 43,5 Вт (режим Вкл.) <sup>1</sup>                  |
|              | • 125 Вт (макс.) <sup>2</sup>                        |
|              | • 46,35 Вт (Pon) <sup>3</sup>                        |
|              | • 144,04 кВт/час (TEC) <sup>3</sup>                  |

<sup>1</sup> Как определено в EU 2019/2021 EU 2019/2013.

- <sup>2</sup> Настройки макс. яркости и контрастности с макс. нагрузкой по мощности на всех разъемах USB.
- <sup>3</sup> Pon: Потребляемая мощность в режиме Вкл. измерена по методу тестирования Energy Star.

TEC: Общее энергопотребление в кВт/час измерено по методу тестирования Energy Star.

Этот документ предназначен только для информирования и содержит данные, полученные в лабораторных условиях. Ваше изделие может иметь другие рабочие показатели в зависимости от программного обеспечения, компонентов и заказанных вами периферийных устройств. Мы не берем на себя обязательства по обновлению данной информации.

Поэтому потребителю не следует полагаться на эту информацию при принятии решений о допустимых параметрах электросети или иных параметрах. Мы не даем никаких гарантий, явно выраженных или подразумеваемых, относительно точности и полноты этой информации.

#### Физические характеристики

| Модель                                                                                                    | AW3821DW                                                                                                    |  |
|----------------------------------------------------------------------------------------------------|----------------------------------------------------------------------------------------------------|--|
| Тип сигнального кабеля                                                                                                    | <ul> <li>Цифровой: HDMI, 19-контактный разъем</li> <li>Цифровой: DisplayPort, 20-контактный разъем</li> <li>USB (Универсальная последовательная шина): USB, 9-контактный разъем</li> </ul> |  |
| ПРИМЕЧАНИЕ: Мониторы De                                                                                                    | II спроектированы для оптимальной работы                                                                                                    |  |
| с видеокаоелями, входящими в комплект поставки мониторов. Dell не<br>контролирует поставщиков разных кабелей, предлагаемых на рынке,<br>типы материалов, коннекторы и технологические процессы,<br>используемые при изготовлении этих кабелей, поэтому Dell не<br>гарантирует качество видео, передаваемого по кабелям, не входящим<br>комплект поставки мониторов Dell. |                                                                                                    |  |
| Размеры (со стойкой)                                                                                                    |                                                                                                    |  |
| Высота (в поднятом<br>положении)                                                                                                    | 579,7 мм (22,82 дюйма)                                                                                                    |  |
| Высота (в опущенном<br>положении)                                                                                                    | 449,7 мм (17,70 дюйма)                                                                                                    |  |
| Ширина                                                                                                    | 894,9 мм (35,23 дюйма)                                                                                                    |  |
| Глубина                                                                                                    | 293,5 мм (11,56 дюйма)                                                                                                    |  |
| Размеры (без стойки)                                                                                                    |                                                                                                    |  |
| Высота                                                                                                    | 399,4 мм (15,72 дюйма)                                                                                                    |  |
| Ширина                                                                                                    | 894,9 мм (35,23 дюйма)                                                                                                    |  |
| Глубина                                                                                                    | 130,1 мм (5,12 дюйма)                                                                                                    |  |
| Размеры стойки                                                                                                    |                                                                                                    |  |
| Высота (в поднятом<br>положении)                                                                                                    | 453,8 мм (17,87 дюйма)                                                                                                    |  |
| Высота (в опущенном<br>положении)                                                                                                    | 444,4 мм (17,50 дюйма)                                                                                                    |  |
| Ширина                                                                                                    | 599,6 мм (23,61 дюйма)                                                                                                    |  |
| Глубина                                                                                                    | 293,5 мм (11,56 дюйма)                                                                                                    |  |
| Bec                                                                                                    |                                                                                                    |  |
| Вес с упаковкой                                                                                                    | 19,3 кг (42,49 фунт.)                                                                                                    |  |

| Вес вместе со стойкой в<br>сборе и кабелями                                                            | 12,1 кг (26,77 фунт.) |
|----------------------------------------------------------------------------------------------------|-----------------------|
| Вес без стойки в сборе (для<br>настенного крепления или<br>монтажа по стандарту VESA -<br>без кабелей) | 7,9 кг (17,49 фунт.)  |
| Вес стойки в сборе                                                                                     | 3,6 кг (7,94 фунт.)   |

#### Характеристики окружающей среды

| Модель                    | AW3821DW                                                                           |  |  |
|---------------------------|------------------------------------------------------------------------------------|--|--|
| Соответствие стандартам   |                                                                                    |  |  |
| Стекло, не содержащее мыш | ьяк, и панель, не содержащая ртуть                                                 |  |  |
| Температура               |                                                                                    |  |  |
| При работе                | от 0°С до 40°С (от 32°F до 104°F)                                                  |  |  |
| При хранении              | <ul> <li>Хранение: от -20°С до 60°С (от -4°F до<br/>140°F)</li> </ul>              |  |  |
|                           | <ul> <li>Транспортировка: от -20°С до 60°С<br/>(от -4°F до 140°F)</li> </ul>       |  |  |
| Влажность                 |                                                                                    |  |  |
| При работе                | от 10% до 80% (без образования конденсата)                                         |  |  |
| При хранении              | <ul> <li>Хранение: от 5% до 90% (без<br/>образования конденсата)</li> </ul>        |  |  |
|                           | <ul> <li>Транспортировка: от 5% до 90% (без<br/>образования конденсата)</li> </ul> |  |  |
| Высота                    |                                                                                    |  |  |
| При работе                | 5000 м (16404 фута) (макс.)                                                        |  |  |
| При хранении              | 12192 м (40000 футов) (макс.)                                                      |  |  |
| Теплорассеяние            | <ul> <li>426,5 британских тепловых единиц/час<br/>(макс.)</li> </ul>               |  |  |
|                           | <ul> <li>177,42 британских тепловых единиц/час<br/>(тип.)</li> </ul>               |  |  |

#### Назначение контактов

#### Разъем DisplayPort

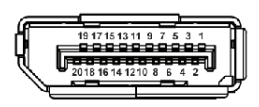

| Номер<br>контакта | 20-контактный разъем<br>подключенного<br>сигнального кабеля |
|-------------------|-------------------------------------------------------------|
| 1                 | ML3 (n)                                                     |
| 2                 | ЗЕМЛЯ                                                       |
| 3                 | ML3 (p)                                                     |
| 4                 | ML2 (n)                                                     |
| 5                 | ЗЕМЛЯ                                                       |
| 6                 | ML2 (p)                                                     |
| 7                 | ML1 (n)                                                     |
| 8                 | ЗЕМЛЯ                                                       |
| 9                 | ML1 (p)                                                     |
| 10                | ML0 (n)                                                     |
| 11                | ЗЕМЛЯ                                                       |
| 12                | ML0 (p)                                                     |
| 13                | ЗЕМЛЯ                                                       |
| 14                | ЗЕМЛЯ                                                       |
| 15                | AUX (p)                                                     |
| 16                | ЗЕМЛЯ                                                       |
| 17                | AUX (n)                                                     |
| 18                | Обнаружение горячего<br>подключения                         |
| 19                | Re-PWR                                                      |
| 20                | +3,3 B DP_PWR                                               |

#### Разъем HDMI

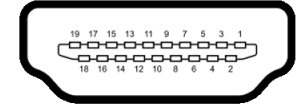

| Номер<br>контакта | 19-контактный разъем<br>подключенного<br>сигнального кабеля        |  |
|-------------------|--------------------------------------------------------------------|--|
| 1                 | ТMDS ДАННЫЕ 2+                                                     |  |
| 2                 | ТMDS ДАННЫЕ 2, ЭКРАН                                               |  |
| 3                 | ТMDS ДАННЫЕ 2-                                                     |  |
| 4                 | ТMDS ДАННЫЕ 1+                                                     |  |
| 5                 | ТМDS ДАННЫЕ 1, ЭКРАН                                               |  |
| 6                 | ТMDS ДАННЫЕ 1-                                                     |  |
| 7                 | ТMDS ДАННЫЕ 0+                                                     |  |
| 8                 | ТMDS ДАННЫЕ 0, ЭКРАН                                               |  |
| 9                 | ТMDS ДАННЫЕ 0-                                                     |  |
| 10                | TMDS ТАКТОВЫЙ СИГНАЛ+                                              |  |
| 11                | TMDS ТАКТОВЫЙ СИГНАЛ,<br>ЭКРАН                                     |  |
| 12                | TMDS ТАКТОВЫЙ СИГНАЛ-                                              |  |
| 13                | CEC                                                                |  |
| 14                | Зарезервировано (нормально<br>замкнутое состояние в<br>устройстве) |  |
| 15                | DDC ТАКТОВЫЙ СИГНАЛ (SCL)                                          |  |
| 16                | DDC ДАННЫЕ (SDA)                                                   |  |
| 17                | Земля DDC/CEC                                                      |  |
| 18                | ПИТАНИЕ +5 В                                                       |  |
| 19                | ОБНАРУЖЕНИЕ ГОРЯЧЕГО<br>ПОДКЛЮЧЕНИЯ                                |  |

#### Поддержка технологии Plug and Play

Этот монитор можно подключать к любой системе, поддерживающей технологию Plug and Play. На компьютерную систему автоматически передаются расширенные данные идентификации дисплея (EDID) с помощью протоколов DDC (канал отображения данных) для выполнения системой автоматической конфигурации и оптимизации настроек монитора. Большая часть параметров монитора настраиваются автоматически; при желании вы можете выбрать другие настройки. Дополнительные сведения об изменении настроек монитора см. в разделе Работа с монитором.

## Интерфейс универсальной последовательной шины (USB)

В этом разделе содержится информация о разъемах USB монитора.

#### ПРИМЕЧАНИЕ: Этот монитор поддерживает сверхвысокоскоростные (5 Гбит/с) разъемы (USB 3.2 Gen1).

| Скорость передачи     | Скорость<br>передачи данных | Потребляемая мощность*        |
|-----------------------|-----------------------------|-------------------------------|
| Сверхвысокая скорость | 5 Гбит/с                    | 4,5 Вт (макс., каждый разъем) |
| Высокая скорость      | 480 Мбит/с                  | 4,5 Вт (макс., каждый разъем) |
| Полная скорость       | 12 Мбит/с                   | 4,5 Вт (макс., каждый разъем) |

#### Коннектор восходящей передачи USB 3.2 Gen1 (5 Гбит/с)

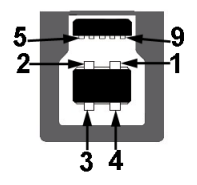

| Номер<br>контакта | Сторона 9-контактного<br>разъема |
|-------------------|----------------------------------|
| 1                 | VCC                              |
| 2                 | D-                               |
| 3                 | D+                               |
| 4                 | ЗЕМЛЯ                            |
| 5                 | SSTX-                            |
| 6                 | SSTX+                            |
| 7                 | ЗЕМЛЯ                            |
| 8                 | SSRX-                            |
| 9                 | SSRX+                            |

Коннектор нисходящей передачи USB 3.2 Gen1 (5 Гбит/с)

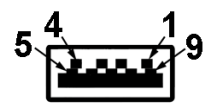

| Номер<br>контакта | Сторона 9-контактного<br>разъема |
|-------------------|----------------------------------|
| 1                 | VCC                              |
| 2                 | D-                               |
| 3                 | D+                               |
| 4                 | ЗЕМЛЯ                            |
| 5                 | SSRX-                            |
| 6                 | SSRX+                            |
| 7                 | ЗЕМЛЯ                            |

| 8 | SSTX- |  |
|---|-------|--|
| 9 | SSTX+ |  |

#### Разъемы USB

- 1 восходящей передачи сзади
- 2 нисходящей передачи сзади
- 2 нисходящей передачи снизу

Разъем питания и зарядки - разъем со значком батарейки обеспечивает быструю зарядку током до 2 А, если устройство совместимо со стандартом ВС 1.2.

- ПРИМЕЧАНИЕ: Для использования функциональных возможностей сверхвысокоскоростных (5 Гбит/с) разъемов (USB 3.2 Gen1) требуется компьютер со сверхвысокоскоростными (5 Гбит/с) разъемами (USB 3.2 Gen1).
- ПРИМЕЧАНИЕ: Разъемы USB монитора работают только тогда, когда монитор включен или находится в режиме ожидания. Если монитор выключить и затем снова включить, то возобновление нормальной работы подключенных периферийных устройств может занять несколько секунд.

#### Политика в отношении качества ЖК-монитора и пикселов

В процессе производства ЖК-мониторов допускается фиксация одного или нескольких пикселей в неизменяемом состоянии. Эти пиксели малозаметны, и они не влияют на качество отображения или эксплуатационные характеристики монитора. Дополнительные сведения о Политике компании Dell в отношении качества мониторов и пикселов см. на веб-сайте www.dell.com/pixelguidelines.

#### Эргономика

- △ ВНИМАНИЕ! Неправильное или слишком долгое использование клавиатуры может привести к травме.
- △ ВНИМАНИЕ! Длительный просмотр изображений на экране монитора может вызвать перенапряжение глаз.

Для комфортной и эффективной работы за компьютером соблюдайте следующие рекомендации при его настройке и использовании:

- Расположите компьютер так, чтобы во время вашей работы монитор и клавиатура находились прямо перед вами. Правильно расположить клавиатуру вам помогут специальные имеющиеся в продаже подставки.
- Для уменьшения риска перенапряжения глаз и возникновения болевых ощущений в шее/руках/спине/плечах из-за долгой работы за монитором соблюдайте следующие рекомендации:
  - 1. Расстояние от глаз до экрана должно быть примерно 50-70 см (20 28 дюймов).
  - 2. После долгой работы за монитором часто моргайте, чтобы увлажнить глаза, или промывайте их водой.
  - 3. Через каждые два часа делайте перерывы по 20 минут.
  - 4. Во время перерывов отводите взгляд от монитора и не менее 20 секунд смотрите на предметы на расстоянии примерно 20 футов.
  - 5. Во время перерывов потягивайтесь, чтобы снять напряжение в шее/руках/спине/плечах.
- Когда сидите перед монитором, выбирайте такое положение, чтобы экран находился на уровне глаз или чуть ниже.
- Отрегулируйте угол наклона, контрастность и яркость монитора.
- Отрегулируйте яркость окружающего освещения (верхний свет, настольные лампы, шторы и занавески на окнах поблизости), чтобы максимально уменьшить отражения и блики на экране монитора.
- Используйте кресло с хорошей опорой для поясницы.
- Держите предплечья горизонтально, чтобы при использовании клавиатуры и мыши запястья находились в нейтральном, комфортном положении.
- Всегда оставляйте место для свободного движения рук при использовании клавиатуры и мыши.
- Держите плечевые части рук в естественном положении по обеим сторонам.
- Ноги должны ровно опираться на пол.
- Сидите так, чтобы вес ног приходился на ступни, а не на переднюю часть сиденья. Отрегулируйте высоту кресла или при необходимости используйте подставку для ног, чтобы поддерживать правильную позу.

- Меняйте виды деятельности. Попробуйте организовать свою работу так, чтобы не нужно было подолгу работать, сидя за столом. Попробуйте регулярно вставать и прохаживаться.
- Уберите из-под стола предметы, кабели и шнуры питания, которые мешают комфортно сидеть и за которые можно случайно споткнуться.

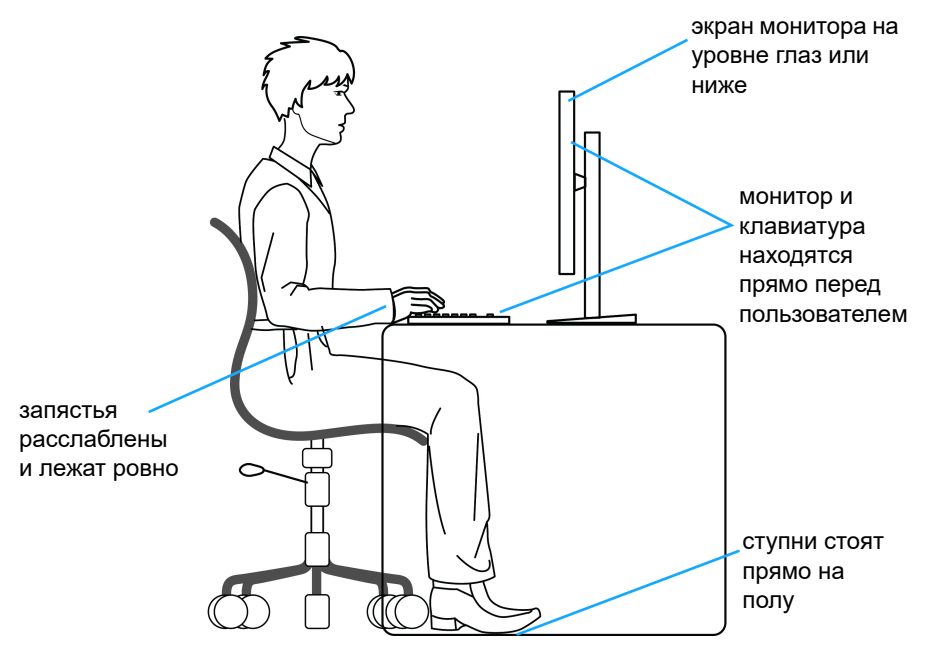

#### Обращение с дисплеем и его переноска

Для обеспечения безопасности при обращении с дисплеем и его переноске соблюдайте приведенные ниже рекомендации:

- Прежде чем переносить или наклонять монитор, выключите компьютер и монитор.
- Отсоедините все кабели от монитора.
- Поместите монитор в оригинальную коробку с оригинальными упаковочными материалами.
- Поднимая или перенося монитор, прочно держите его за низ и боковые рамки, не прилагая чрезмерные усилия.

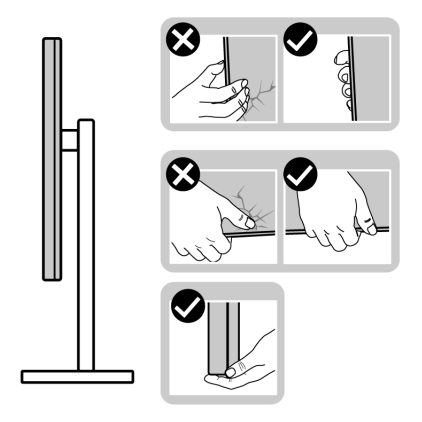

• Поднимая или перенося монитор, держите его экраном от себя и не давите на поверхность экрана, чтобы не поцарапать и не повредить ее.

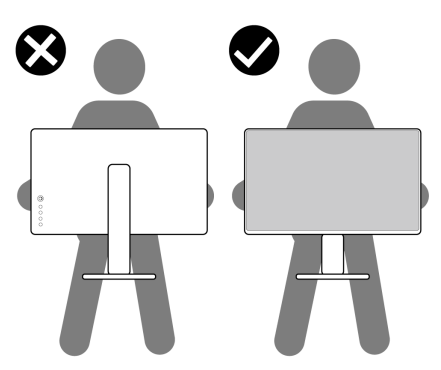

 Поднимая или перенося монитор, не переворачивайте его вверх дном, когда держите за основание стойки или подъемник стойки. Иначе вы можете случайно пораниться или повредить монитор.

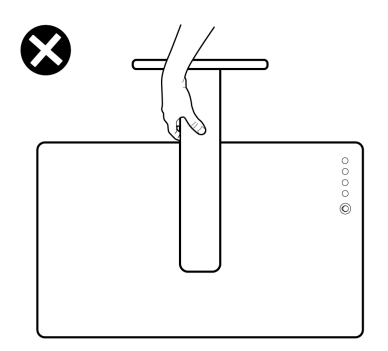

#### Руководство по обслуживанию

#### Чистка монитора

△ ВНИМАНИЕ! Перед чисткой монитора прочитайте раздел Инструкции по технике безопасности и следуйте указаниям.

## **ПРЕДУПРЕЖДЕНИЕ:** Перед чисткой монитора отключите его шнур питания монитора от розетки.

Соблюдайте приведенные ниже указания по распаковке и чистке монитора и обращению с ним:

- Для чистки антистатического экрана осторожно протирайте его мягкой чистой тканью, смоченной в воде. По возможности применяйте специальную ткань для чистки экранов или растворы для чистки антистатических поверхностей. Не используйте бензол, разбавители, нашатырный спирт, абразивные чистящие средства или сжатый воздух.
- Для чистки монитора используйте слегка увлажненную ткань. Не применяйте никакие моющие средства, так как от них на мониторе остается молочно-матовая пленка.
- Если после распаковки монитора заметите на нем белый порошок, то очистите его тканью.
- Обращаться с монитором нужно бережно, чтобы не поцарапать темный корпус монитора, так как на нем царапины более заметны, чем на светлых корпусах.
- Для сохранения высокого качества изображения на мониторе используйте динамические экранные заставки и выключайте питание монитора, если он не используется.

### Установка монитора

#### Прикрепление стойки

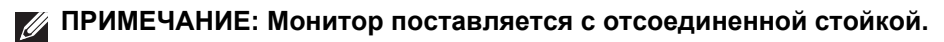

- ПРИМЕЧАНИЕ: Описанные ниже инструкции применимы только для стойки, входящей в комплект поставки вашего монитора. Если вы купили стойку отдельно у другого продавца, то для ее подсоединения выполните инструкции по установке, прилагаемые к этой стойке.
- ВНИМАНИЕ! Следующие шаги очень важны для защиты изогнутого экрана. Для завершения установки выполните приведенные ниже инструкции.
  - Извлеките подъемник стойки и основание стойки из упаковочного пакета.

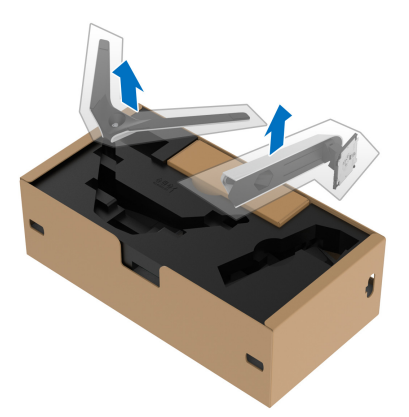

- 2. Выровняйте и установите подъемник стойки на основание.
- **3.** Откройте винтовую рукоятку снизу основания стойки и поверните ее по часовой стрелке, чтобы прикрепить стойку к основанию.
- 4. Закройте винтовую рукоятку.

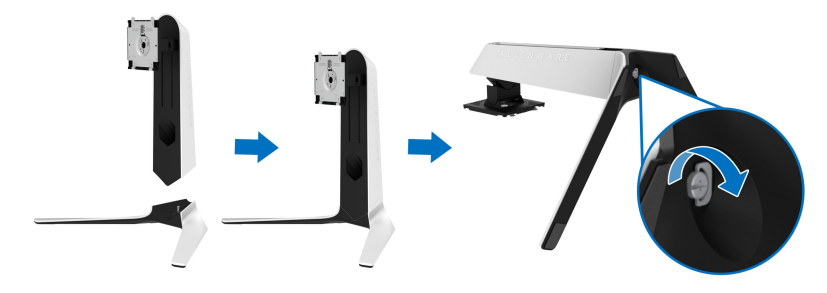

**5.** Откройте защитную обертку на мониторе для доступа к площадке VESA на мониторе.

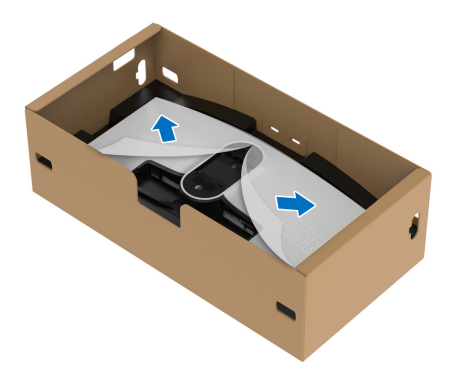

- ВНИМАНИЕ! При подсоединении собранной стойки к дисплею не прикрепляйте подъемник стойки напрямую к задней стенке дисплея. Иначе можно повредить подпружиненные контакты на стойке из-за неточного совмещения.
  - **6.** Осторожно вдвиньте выступы на подъемнике стойки в прорези на задней стенке дисплея и опустите стойку, чтобы она со щелчком встала на место.

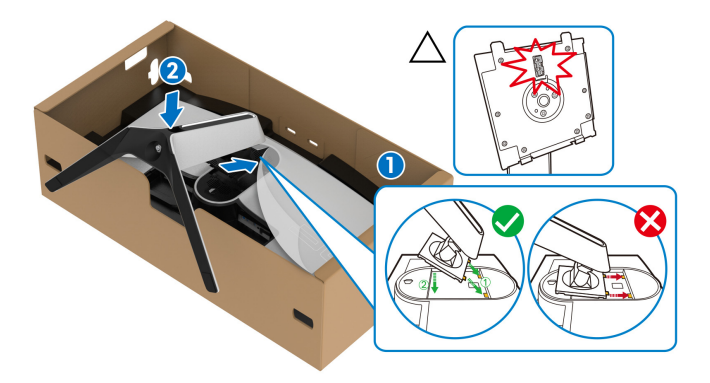

- **7.** Пропустите шнур питания через отверстие для укладки кабелей на стойке и затем через зажим для прокладки кабелей на задней стенке дисплея.
- 8. Подсоедините шнур питания к монитору.

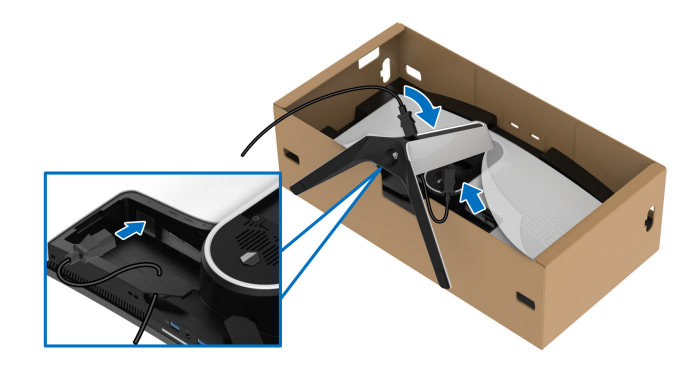

- 9. Пропустите необходимые кабели, такие как кабель USB 3.2 Gen1 (5 Гбит/с) восходящей передачи, кабель USB 3.2 Gen1 (5 Гбит/с) нисходящей передачи, кабель HDMI и кабель DisplayPort, через отверстие прокладки кабелей на стойке.
- ПРИМЕЧАНИЕ: Кабели USB 3.2 Gen1 (5 Гбит/с) не входят в комплект поставки вашего дисплея и продаются отдельно.
  - 10. Подключите необходимые кабели к монитору.

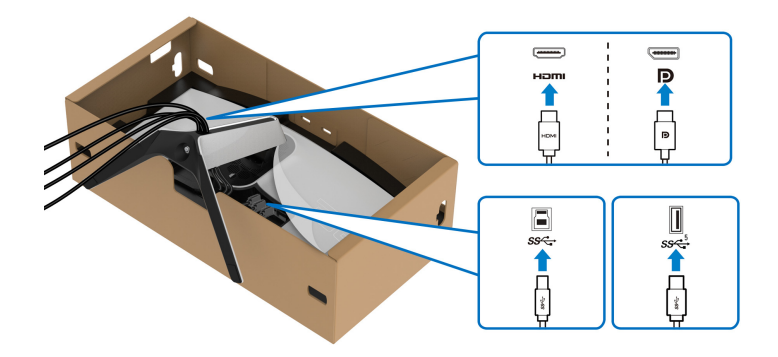

ПРИМЕЧАНИЕ: Мониторы Dell рассчитаны на оптимальную работу с кабелями Dell, входящими в комплект поставки. Dell не гарантирует качество видео и нормальную работу при использовании кабелей, изготовленных не компанией Dell.

- ПРИМЕЧАНИЕ: Прежде чем надеть крышку отсека кабельных вводов, пропустите все кабели, чтобы упорядочить их.
- ▲ ВНИМАНИЕ! Не подключайте шнур питания к стенной розетке и не включайте монитор, пока не получите инструкции на это.
  - 11. Возьмитесь за подъемник стойки, осторожно поднимите монитор и поставьте его на ровную поверхность.

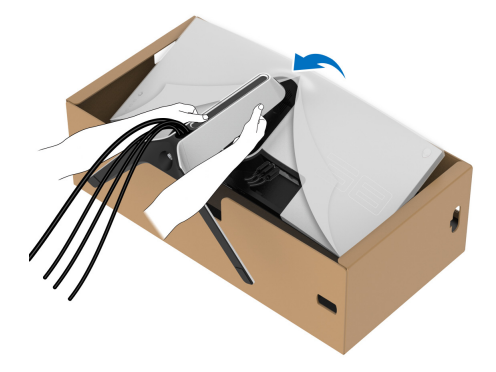

- △ ВНИМАНИЕ! Поднимая монитор, прочно держите подъемник стойки, чтобы случайно не уронить и не повредить монитор.
  - 12. Снимите защитную обертку с монитора.

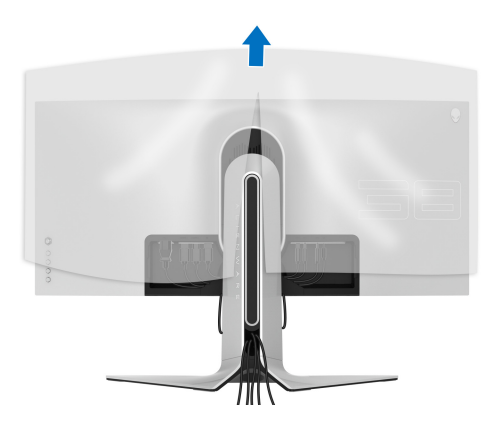
13. Вдвиньте выступы на крышке отсека кабельных вводов в прорези на задней стенке дисплея, чтобы она со щелчком встала на место.

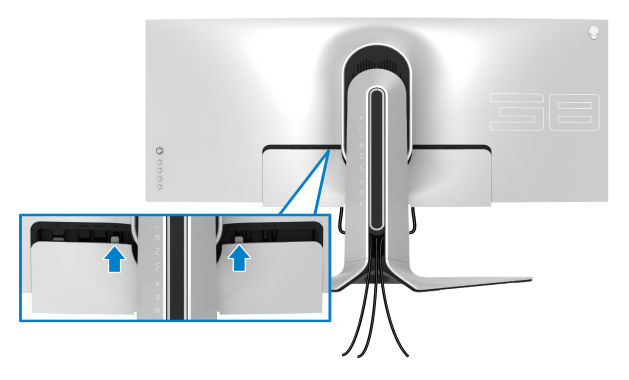

ПРИМЕЧАНИЕ: Убедитесь, что все кабели пропущены через крышку отсека кабельных вводов и отверстие укладки кабелей на подъемнике стойки.

## Подключение к компьютеру

- **ПРЕДУПРЕЖДЕНИЕ:** Перед выполнением любых процедур, описанных в этом разделе, прочитайте раздел Инструкции по технике безопасности.

ПРИМЕЧАНИЕ: Не подключайте к компьютеру одновременно все кабепи.

🚺 ПРИМЕЧАНИЕ: Изображения служат только для иллюстрации. Внешний вид компьютера может отличаться от показанного.

Порядок подключения монитора к компьютеру:

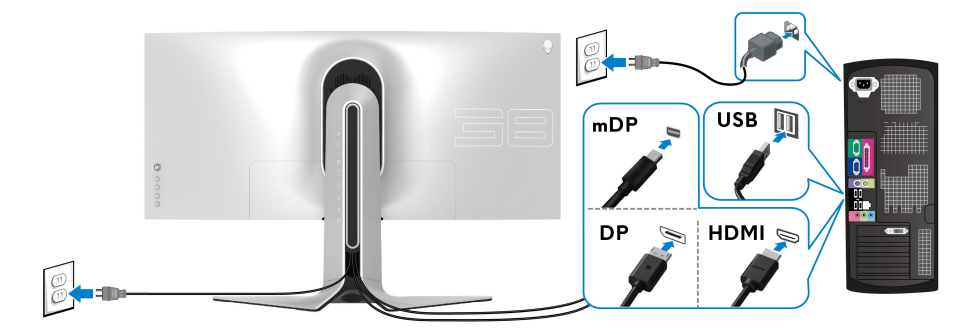

- 1. Другой конец кабеля DisplayPort (или Mini-DisplayPort-на-DisplayPort) или кабеля HDMI подключите к компьютеру.
- **2.** Другой конец кабеля USB 3.2 Gen1 восходящей передачи подключите к соответствующему разъему USB 3.2 Gen1 компьютера.
- **3.** Подключите периферийные устройства USB 3.2 Gen1 к разъемам USB 3.2 Gen1 нисходящей передачи на мониторе.
- **4.** Подключите шнуры питания компьютера и монитора к розеткам сетевого электропитания.
- 5. Включите монитор и компьютер.

Если на мониторе появится изображение, значит, установка завершена. Если изображение отсутствует, то см. раздел Типичные неполадки.

#### Снятие стойки монитора

- ПРИМЕЧАНИЕ: Чтобы не поцарапать дисплей во время отсоединения стойки, положите монитор на мягкую чистую поверхность.
- ПРИМЕЧАНИЕ: Описанные ниже инструкции применимы только для снятия стойки, входящей в комплект поставки монитора. Если вы купили стойку отдельно у другого продавца, то для ее снятия выполните инструкции по установке, прилагаемые к этой стойке.

Чтобы снять стойку, выполните следующие действия:

- 1. Выключите монитор.
- 2. Отсоедините кабели от компьютера.
- 3. Положите монитор на мягкую ткань или подстилку.
- **4.** Осторожно сдвиньте и снимите с монитора крышку отсека кабельных вводов.

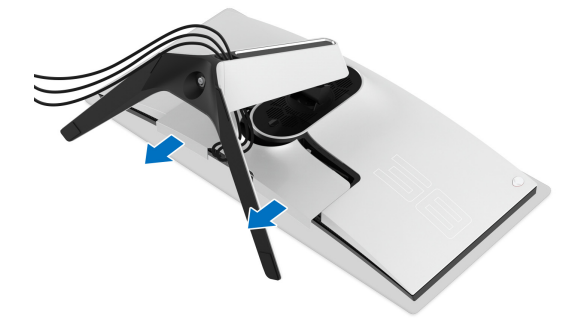

5. Отсоедините кабели от монитора и вытяните их через отверстие укладки кабелей на подъемнике стойки.

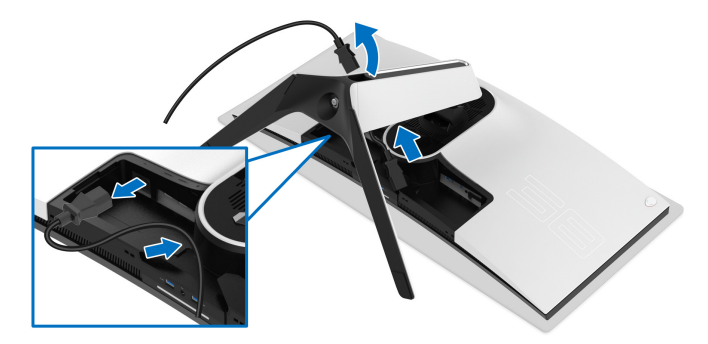

6. Нажмите и удерживайте кнопку отсоединения.

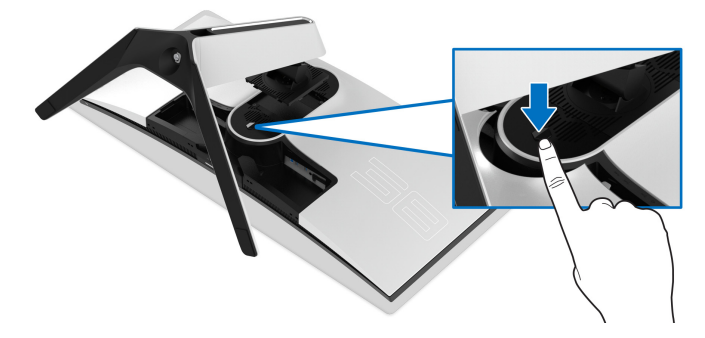

7. Поднимите подставку и отсоедините ее от монитора.

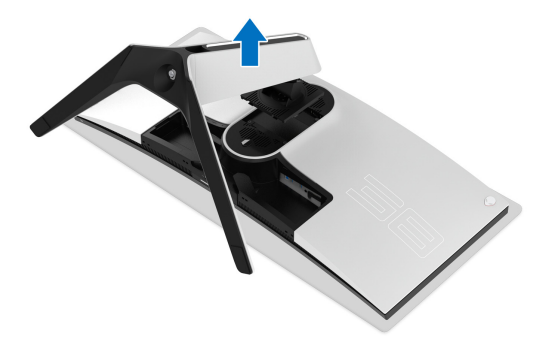

# Комплект для настенного крепления стандарта VESA (покупается дополнительно)

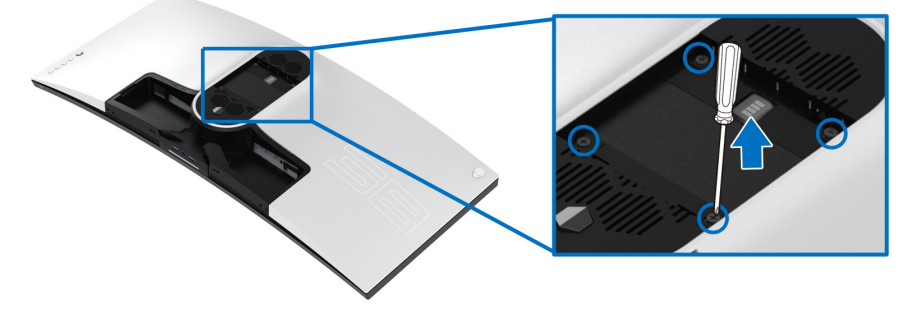

(Размер винтов: М4 х 10 мм)

См. инструкции, прилагаемые к комплекту для настенного крепления стандарта VESA.

- **1.** Положите панель монитора на мягкую ткань или подкладку на устойчивую ровную поверхность.
- 2. Снимите стойку монитора. (См. раздел Снятие стойки монитора.)
- **3.** С помощью крестовой отвертки Phillips выверните четыре винта, крепящие пластиковую крышку.
- **4.** Подсоедините к монитору крепежный кронштейн из комплекта для настенного крепления.
- **5.** Закрепите монитор на стене. Дополнительные сведения см. в документации, прилагаемой к комплекту для настенного крепления.
- ПРИМЕЧАНИЕ: Для использования только с настенным кронштейном, внесенным в перечень продуктов, аттестованных Американской лаборатории по технике безопасности (UL), и рассчитанным на вес/нагрузку не менее 31,6 кг.

# Работа с монитором

## Включите питание монитора

Нажмите кнопку питания, чтобы включить монитор.

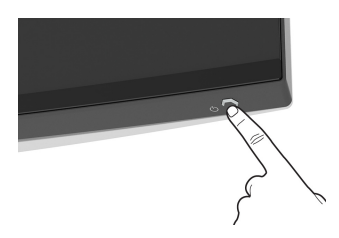

## Использование управляющего джойстика

Для регулировки параметров в экранном меню используйте управляющий джойстик на задней стенке монитора.

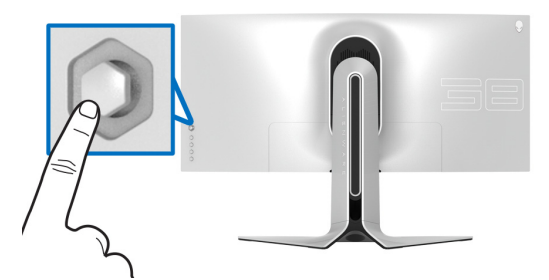

- 1. Нажмите кнопку джойстика для открытия главного экранного меню.
- **2.** Для перемещения между пунктами нажимайте джойстик вверх/вниз/ влево/вправо.
- **3.** Снова нажмите кнопку джойстика для подтверждения настроек и выхода.

| Джойстик | Описание                                                                                                    |
|----------|----------------------------------------------------------------------------------------------------|
| P        | <ul> <li>Когда отображается экранное меню, нажмите эту кнопку<br/>для подтверждения выбора и сохранения настроек.</li> </ul>                                |
|          | <ul> <li>Когда экранное меню не отображается, нажмите эту<br/>кнопку для открытия главного экранного меню. См. раздел<br/>Доступ к системе меню.</li> </ul> |

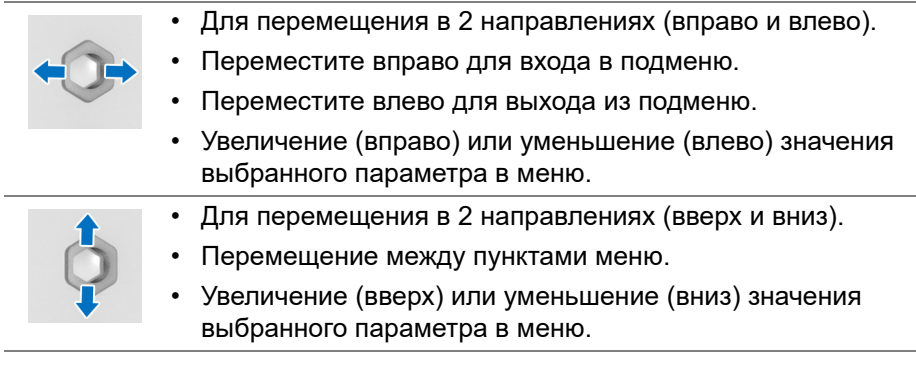

# Использование органов управления на задней панели

Используйте кнопки управления на задней стенке монитора для доступа к экранному меню и функциональным клавишам.

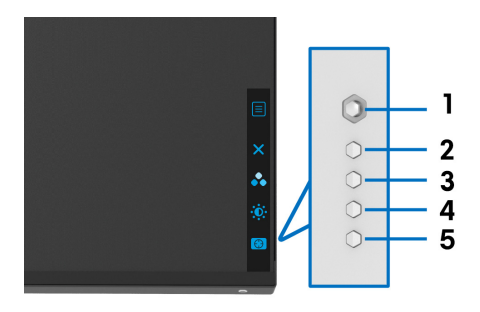

В следующей таблице описываются кнопки на задней панели:

| Кноп | ка на задней панели        | Описание                                 |
|------|----------------------------|------------------------------------------|
| 1    |                            | Открытие главного экранного меню. См.    |
|      | Меню                       | раздел доступ к системе меню.            |
| 2    | ×                          | Выход из главного экранного меню.        |
|      | Выход                      |                                          |
| 3    | *                          | Выбор нужного цветового режима из списка |
|      |                            | готовых режимов.                         |
|      | Функциональная<br>клавиша/ |                                          |
|      | Готовые режимы             |                                          |

| 4 | Функциональная<br>клавиша/Яркость /<br>контрастность | Прямой доступ к регуляторам <b>Яркость /</b><br>контрастность. |
|---|------------------------------------------------------|----------------------------------------------------------------|
| 5 | Функциональная<br>клавиша/Стабилиз-р<br>темн.        | Прямой доступ к регулятору <b>Стабилиз-р</b><br><b>темн.</b>   |

При нажатии любой из этих кнопок на задней стенке (в том числе кнопки джойстика) появляется экранная строка состояния, отображающая текущие настройки некоторых экранных функций.

| 👽   Alienware 38 Mo        | onitor             |                         |                       |
|----------------------------|--------------------|-------------------------|-----------------------|
| Готовые режимы<br>Стандарт | Smart HDR<br>Выкл. | Время отклика<br>Быстро | Стабилиз-р темн.<br>0 |
|                            |                    |                         |                       |

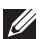

ПРИМЕЧАНИЕ: Состояние Smart HDR включится автоматически, когда ваш обнаружит содержимое HDR. Его нельзя включить вручную.

## Использование экранного меню

Доступ к системе меню

| Значок | Меню и<br>подменю |                                                                | Описание             | )           |    |
|--------|-------------------|----------------------------------------------------------------|----------------------|-------------|----|
|        | Игра              | Используйте это меню для персональных на<br>визуализации игры. |                      | астроек     |    |
|        |                   | Alienware 38 Monitor                                           |                      |             |    |
|        |                   | 🙉 Игра                                                         | Готовые режимы       | Стандарт* Ø |    |
|        |                   | 🔅 Яркость / контрастность                                      | Улучш. игр. режим    | ⊳ Выкл.     |    |
|        |                   | Ð Источник сигнала                                             | Время отклика        |             |    |
|        |                   | FX Освещение AlienFX                                           | Стабилиз-р темн.     |             |    |
|        |                   | <]≫ Аудио                                                      | Переменная подсветка | ⊫ Выкл.     | •• |
|        |                   | 🗐 Меню                                                         | Сброс игры           |             |    |
|        |                   | 🖒 Персонализация                                               |                      |             |    |
|        |                   | <b>∔</b> † Другое                                              |                      |             | _  |

# **Готовые** Позволяет выбирать готовые цветовые режимы из режимы списка.

| (3) Игра Готовые режимы ► Стандарт () (4) Лонговствость Улучици иго режим EPS |                 |
|-------------------------------------------------------------------------------|-----------------|
| отовые режимы     отовые режимы     отовые режимы     отовые режимы     FPS   |                 |
| Яркость / контрастность Улучш. игр. режим FPS                                 |                 |
|                                                                               |                 |
| Источник сигнала Время отклика МОВА/RTS                                       | ×               |
| FX Освещение AllenFX Стабилиз-р темн. RPG                                     |                 |
| Переменная подсветка SPORTS                                                   | ••              |
| Меню Сброс игры Игра 1                                                        |                 |
| 🖒 Персонализация Игра 2                                                       |                 |
| ЕТ Другое Игра 3                                                              |                 |
|                                                                               | ( <del>()</del> |
|                                                                               |                 |

- Стандарт\*: Загрузка параметров цвета, используемых в мониторе по умолчанию. Этот предустановленный режим работы используется по умолчанию. (\* означает совместимость с DisplayHDR)
- **FPS**: Загрузка настроек цвета, идеальных для игр типа FPS (шутер от первого лица).
- MOBA/RTS: Загрузка настроек цвета, идеальных для игр типа МОВА (многопользовательская онлайновая боевая арена) и RTS (стратегия в реальном времени).
- **RPG**: Загрузка настроек цвета, идеальных для игр ролевых игр (RPG).
- **SPORTS**: Загрузка настроек цвета, идеальных для игр спортивных игр.
- Игра 1/Игра 2/Игра 3: Позволяет вам настраивать параметры Время отклика, Цвет и Стабилиз-р темн. в зависимости от типа игры.
- **ComfortView**: Уменьшение уровня излучаемого экраном синего света для большего удобства для глаз при просмотре.

| Готов<br>режи | ЫӨ | ПРЕДУПРЕЖДЕНИЕ: Возможное излучение<br>синего света от монитора в течение долгого<br>времени может причинить вред здоровью и<br>глазам, например, вызвать зрительную<br>усталость из-за работы с цифровыми<br>устройствами и зрительное утомление.<br>Использование монитора в течение долгого<br>времени может также вызвать болезненные<br>ощущения в разных частях тела, например,<br>в шее, руках, спине и плечах.<br>Дополнительные сведения см. в разделе<br>Эргономика. |
|---------------|----|----------------------------------------------------------------------------------------------------|
|               | •  | <b>Теплый</b> : Вывод цветов при более низких<br>цветовых температурах. Экранное изображение<br>становится теплее и приобретает красно/желтый<br>оттенок.                                                                                                    |
|               | •  | <b>Холодный</b> : Вывод цветов при более высоких<br>цветовых температурах. Экранное изображение<br>становится холоднее и приобретает синий<br>оттенок.                                                                                                    |
|               | •  | <b>Обычн.цвет</b> : Ручная настройка параметров<br>цвета. Используйте джойстик для регулировки<br>значений трех цветов (R, G, B) и создания ваших<br>собственных готовых цветовых режимов.                                                                                                    |

# **Улучш. игр.** Предлагаются три функции улучшения игровых параметров.

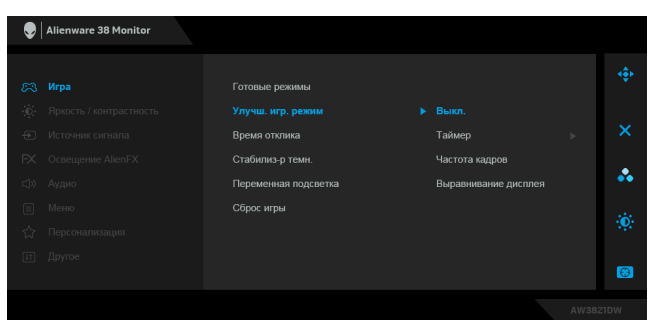

• Выкл.

Выберите для отключения функций раздела Улучш. игр. режим.

• Таймер

Включение и выключение таймера в верхнем левом углу экрана. Таймер показывает, сколько времени прошло с начала игры. Выберите вариант из списка временных интервалов, чтобы получать предупреждения об оставшемся времени.

#### • Частота кадров

Выберите **Вкл.** для отображения текущей частоты кадров во время игры. Чем выше эта частота, тем более плавной будет передача движений на экране.

#### • Выравнивание дисплея

Включите эту функцию для идеально точного выравнивания видеоизображений с нескольких мониторов.

# Время Для параметра Время отклика можно установить отклика значение Быстро, Сверхбыстрый или Предельный.

Стабилиз-р Эта функция улучшает качество изображения в темных сценах игры. Чем выше значение (от 0 до 3), качество изображения в темных сценах игры.

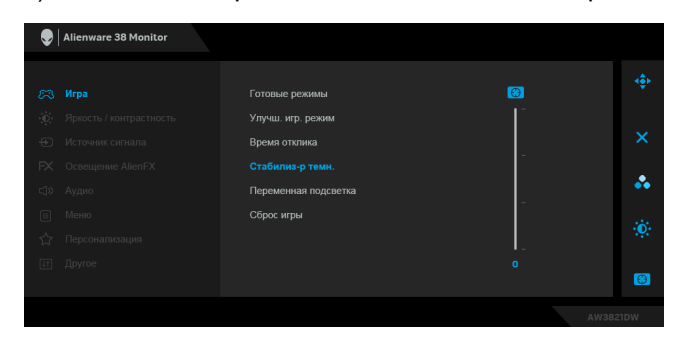

**Переменная** Оптимально подстраивает заднюю подсветку **подсветка** дисплея путем регулировки яркости и затемнения дисплея в зависимости от выбранного готового режима.

- Режим 0: Идеально подходит для компьютерных игр.
- **Режим 1**: Подходит для комбинированного использования, например, для компьютерных игр и обычного использования рабочего стола. Эта настройка используется по умолчанию, когда на мониторе отображается содержимое HDR.
- **Режим 2**: Подходит для использования рабочего стола, редактирования фото и т.п.
- Выкл.: Эта настройка используется по умолчанию, когда на мониторе отображается содержимое SDR. При отображении содержимого HDR этот параметр отключается.

**ПРИМЕЧАНИЕ:** Когда выбран **Режим 0**, **Режим 1** или **Режим 2**, возможно локальное изменение яркости задней подсветки в зависимости от отображаемого содержимого; это нормально.

Сброс игры Сброс всех настроек в меню Игра в стандартные заводские значения.

| •••• | Яркость /<br>контраст-<br>ность | Используйте это меню, чтобы активировать настройку параметров <b>Яркость / контрастность</b>                                                                                                    | <b>.</b>   |  |  |  |
|------|---------------------------------|----------------------------------------------------------------------------------------------------|------------|--|--|--|
|      |                                 | Allenware 38 Monitor                                                                                                    |            |  |  |  |
|      |                                 | 成3 Hepa                                                                                                    |            |  |  |  |
|      |                                 | Kipochi / korpachiochi     Kityo kariata     Kityo kariata |            |  |  |  |
|      |                                 | Гж. Совецение лиси ж.<br>Ср. Аудио                                                                                                    | *          |  |  |  |
|      |                                 | ■ Мено.           О         1         1         1         1         1         75%           Персонализация         -         -         -         -         -         -         -         -         -         -         -         -         -         -         -         -         -         -         -         -         -         -         -         -         -         -         -         -         -         -         -         -         -         -         -         -         -         -         -         -         -         -         -         -         -         -         -         -         -         -         -         -         -         -         -         -         -         -         -         -         -         -         -         -         -         -         -         -         -         -         -         -         -         -         -         -         -         -         -         -         -         -         -         -         -         -         -         -         -         -         -         -         -         -         -         -                                                                                                    |            |  |  |  |
|      |                                 | Li Другое                                                                                                    | <b>(3)</b> |  |  |  |
| -    |                                 | AW382H                                                                                                    | ow         |  |  |  |
|      | Яркость                         | Параметр <b>Яркость</b> позволяет регулировать яркость подсветки.                                                                                                    |            |  |  |  |
|      |                                 | Нажимайте джойстик вправо для увеличения<br>уровня яркости или влево для уменьшения уров<br>яркости (мин. 0 / макс. 100).                                                                                                    | ня         |  |  |  |
|      | Контраст-<br>ность              | Сначала отрегулируйте параметр <b>Яркость</b> , затем при необходимости отрегулируйте параметр <b>Контрастность</b> .                                                                                                    |            |  |  |  |
|      |                                 | Нажимайте джойстик вправо для увеличения<br>уровня контрастности или влево для уменьшения<br>уровня контрастности (мин. 0 / макс. 100).                                                                                                    |            |  |  |  |
|      |                                 | Параметр Контрастность регулирует степень<br>различия между темными и светлыми участками<br>на экране монитора.                                                                                                    | 1          |  |  |  |

| Ð | Источник<br>сигнала | Меню <b>Источник сигнала</b> позволяет выбрать<br>нужный видеосигнал для подключения к монитору. |                                     |                 |
|---|---------------------|--------------------------------------------------------------------------------------------------|-------------------------------------|-----------------|
|   |                     | Alienware 38 Monitor                                                                             |                                     |                 |
|   |                     | 83. Virpa                                                                                        | DP                                  |                 |
|   |                     | 🖒 Яркость / контрастность                                                                        |                                     |                 |
|   |                     | Источник сигнала                                                                                 | HDMI 2                              | ×               |
|   |                     | FX Освещение AlienFX                                                                             |                                     |                 |
|   |                     | с]» Аудио<br>—                                                                                   |                                     | ••              |
|   |                     | ■ Меню<br><^> Персонализация                                                                     |                                     | - ( <b>(</b> )) |
|   |                     | нт Другое                                                                                        |                                     |                 |
|   |                     |                                                                                                  |                                     |                 |
|   |                     |                                                                                                  | AW3                                 | 321DW           |
|   | DP                  | Выберите вход                                                                                    | <b>DP</b> , если используете разъем |                 |
|   |                     | DisplayPort (DP                                                                                  | ). Нажмите кнопку джойстика дл      | я               |
|   |                     | подтверждения                                                                                    | і выбора.                           |                 |
|   | HDMI 1              | Выберите вход                                                                                    | HDMI 1 или HDMI 2, если             |                 |
|   |                     | _используете ра                                                                                  | зъем HDMI. Нажмите кнопку           |                 |
|   |                     | джойстика для                                                                                    | подтверждения выбора.               |                 |

#### Освещение AlienFX

FX

Используйте это меню для настройки параметров светодиодной подсветки кнопки Питание, логотипа Alienware, диодов подсветки внизу монитора и светодиодной полоски на стойке.

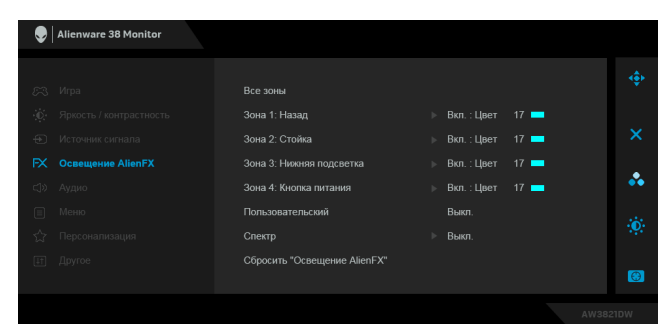

Перед выполнением любых настроек выберите в подменю любую или все из этих 4 зон. На следующих рисунках показаны зоны подсветки.

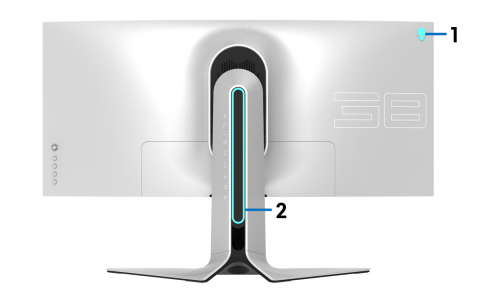

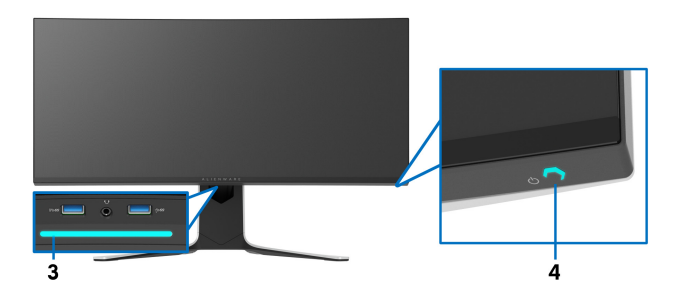

| Все зоны                       | Чтобы задать цвет светодиодной подсветки для                                                     |                                                                                      |                                    |          |  |
|--------------------------------|--------------------------------------------------------------------------------------------------|--------------------------------------------------------------------------------------|------------------------------------|----------|--|
| Зона 1:<br>Назад               | выбранной области, выберите <b>Вкл.</b> и перемещением джойстика выделите параметр               |                                                                                      |                                    |          |  |
| Зона 2:<br>Стойка              | Alienware 38 Monitor                                                                             |                                                                                      |                                    |          |  |
| Зона 3:<br>Нижняя<br>подсветка | Hipa     Procts / xompactmocts     Hictoreux company     Kictoreux company     Kictoreux AltenFX | Все зоны<br>Зона 1: Назад<br>Зона 2: Стойка<br>Зона 3: Ниенза подсветка              | ▶ Вкл.<br>Выкл.<br>Обычн.црет 17 🗯 | ⊕<br>× • |  |
| Зона 4:<br>Кнопка<br>питания   | <ul> <li>Дузио</li> <li>Мево</li> <li>Персонализация</li> <li>Другое</li> </ul>                  | Зона 4: Кнотка питания<br>Пользовательский<br>Спектр<br>Сбросить "Освещение AlienFX" |                                    | ÷        |  |

Затем перемещением джойстика вверх или вниз выберите нужный из списка 20 доступных цветов.

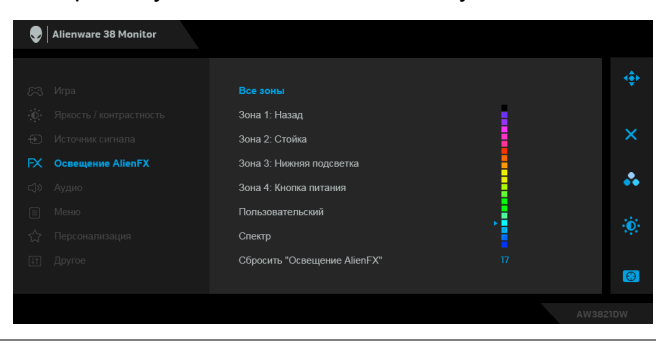

В следующей таблице указаны номера цветов и коды RGB, используемые для 20 цветов светодиодной подсветки.

| Nº | R   | G   | В   |
|----|-----|-----|-----|
| 1  | 0   | 0   | 0   |
| 2  | 63  | 0   | 255 |
| 3  | 100 | 0   | 240 |
| 4  | 255 | 0   | 255 |
| 5  | 239 | 12  | 175 |
| 6  | 255 | 0   | 89  |
| 7  | 255 | 0   | 0   |
| 8  | 255 | 45  | 0   |
| 9  | 255 | 75  | 0   |
| 10 | 255 | 120 | 0   |
| 11 | 204 | 255 | 0   |
| 12 | 127 | 255 | 0   |
| 13 | 76  | 255 | 0   |
| 14 | 0   | 255 | 0   |
| 15 | 0   | 255 | 25  |
| 16 | 0   | 255 | 63  |
| 17 | 0   | 240 | 240 |
| 18 | 0   | 63  | 255 |
| 19 | 0   | 25  | 255 |
| 20 | 0   | 0   | 255 |

Для выключения подсветки AlienFX выберите **Выкл.** 

**ПРИМЕЧАНИЕ:** Эти функции доступны только при выключенном параметре **Спектр**.

| Пользова-<br>тельский              | Это меню только для чтения. При настройке<br>параметров светодиодной подсветки с помощью<br>параметров Цвет и/или Спектр состояние этого<br>меню отображается как Выкл.; при настройке<br>параметров светодиодной подсветки с помощью<br>приложения AlienFX состояние изменится на Вкл. |                                          |                                    |          |  |
|------------------------------------|----------------------------------------------------------------------------------------------------|------------------------------------------|------------------------------------|----------|--|
| Спектр                             | Если выбрать <b>Вкл.</b> , то светодиоды подсветки<br>AlienFX в 4 зонах будут загораться и менять цвет<br>следующей последовательности цветов спектра:<br>красный, оранжевый, желтый, зеленый, синий,<br>индиго и фиолетовый.                                                           |                                          |                                    |          |  |
|                                    | Alienware 38 Monitor                                                                                                    |                                          |                                    |          |  |
|                                    |                                                                                                    |                                          |                                    |          |  |
|                                    | £3; Игра                                                                                                    | Все зоны                                 |                                    | <b>.</b> |  |
|                                    | 😥 Яркость / контрастность                                                                                                    | Зона 1: Назад                            |                                    |          |  |
|                                    | <ul> <li>Источник сигнала</li> </ul>                                                                                                    | Зона 2: Стойка                           |                                    | ×        |  |
|                                    | FX Освещение AlienFX                                                                                                    | Зона 3: Нижняя подсветка                 |                                    |          |  |
|                                    | <]» Аудио                                                                                                    | Зона 4: Кнопка питания                   |                                    | ••       |  |
|                                    | П Меню                                                                                                    | Пользовательский                         |                                    |          |  |
|                                    | Персонализация                                                                                                    |                                          |                                    |          |  |
|                                    | [≆т] Другое                                                                                                    | Сбросить "Освещение AlienFX"             | Выкл.                              | <b>6</b> |  |
|                                    |                                                                                                    |                                          |                                    |          |  |
|                                    |                                                                                                    |                                          | AW38                               | 21DW     |  |
| Сбросить<br>"Освещение<br>AlienFX" | Для всех настро<br>восстанавливаю<br>умолчанию.                                                                                                    | ек в меню <b>Осве</b><br>тся заводские з | <b>щение AlienFX</b><br>начения по |          |  |
| Аулио                              |                                                                                                    |                                          |                                    |          |  |
| Лудио                              | Alienware 38 Monitor                                                                                                    |                                          |                                    |          |  |
|                                    |                                                                                                    |                                          |                                    |          |  |
|                                    | 2-3 Игра<br>2-3 Яруасть / контрастност                                                                                                    | Громкость                                |                                    |          |  |
|                                    | <ul> <li>Источник сигнала</li> </ul>                                                                                                    | соросить звук                            |                                    | ×        |  |

**S** 

Громкость

наушники. Нажатием джойстика отрегулируйте громкость в диапазоне 0-100.

Служит для установки уровня громкости выхода на

\*

| Сбросить<br>звук  | Сброс всех настроек в меню Аудио в стандартные заводские значения.                                                                                         |                                                                   |                                                               |             |
|-------------------|----------------------------------------------------------------------------------------------------|-------------------------------------------------------------------|---------------------------------------------------------------|-------------|
| Меню              | Выберите этот параметр для настройки<br>параметров экранного меню, например, языка<br>экранного меню, времени отображения экранно<br>меню на экране и т.д. |                                                                   |                                                               | а<br>Ного   |
|                   | Alienware 38 Monitor                                                                                                    |                                                                   |                                                               |             |
|                   | ез. Игра                                                                                                    | Язык                                                              | ⊳ Русский                                                     | ¢           |
|                   | Яркость / контрастность                                                                                                    | Прозрачность                                                      |                                                               | ×           |
|                   | <ul> <li>источник смінала</li> <li>РХ Освещение AlienFX</li> </ul>                                                                                         | гаимер<br>Сброс меню                                              |                                                               |             |
|                   | <ul><li>⊲» Аудио</li><li>В Меню</li></ul>                                                                                                    |                                                                   |                                                               | ••          |
|                   | 🖒 Персонализация                                                                                                    |                                                                   |                                                               | <b>.</b>    |
|                   |                                                                                                    |                                                                   |                                                               | <b>(3)</b>  |
|                   |                                                                                                    |                                                                   |                                                               | 4W3821DW    |
| Язык              | Можно выбрать с<br>меню: Английски<br>Немецкий, Порту<br>Упрощенный кита                                                                                   | один из восьм<br>й, Испанский,<br>ггальский бра:<br>айский или Яг | и языков экрані<br>Французский,<br>зильский, Русск<br>юнский. | ного<br>ИЙ, |
| Прозрач-<br>ность | Выберите этот па<br>прозрачность ме<br>вверх или вниз (м                                                                                                   | араметр, чтоб<br>ню перемеще<br>мин. 0 / макс.                    | ы изменить<br>нием джойстика<br>100).                         | а           |
| Таймер            | Задание длитель<br>меню после пере<br>кнопки.                                                                                                    | ности отобра<br>мещения джс                                       | жения экранног<br>ойстика или наж                             | о<br>атия   |
|                   | Нажатием джойс<br>параметра с шаго<br>60 секунд.                                                                                                    | тика отрегули<br>ом в 1 секунду                                   | руйте значение<br>/ в диапазоне от                            | г 5 до      |
| Сброс меню        | Сброс всех настр<br>заводские значен                                                                                                    | ооек в меню <b>№</b><br>ния.                                      | <b>Іеню</b> в стандар <sup>.</sup>                            | тные        |

| 5~5 | Персонали-<br>зация | Allenware 38 Monitor                                                                             |          |
|-----|---------------------|--------------------------------------------------------------------------------------------------|----------|
|     | зации               |                                                                                                  |          |
|     |                     | СЗ Игра Функциональная клавиша 1 Готовые режимы                                                  |          |
|     |                     | О Яркость / контрастность Функциональная клавиша 2<br>Яркость / контрастность                    | <u> </u> |
|     |                     | <ul> <li>Источник сигнала</li> <li>Функциональная клавиша 3</li> <li>Стабилиз-р темн.</li> </ul> | $\sim$   |
|     |                     | FX Освещение AlienFX Сбросить личные настройки                                                   |          |
|     |                     | <]» Аудио                                                                                        | ••       |
|     |                     | 🔲 Меню                                                                                           |          |
|     |                     | 🏠 Персонализация                                                                                 |          |
|     |                     | ЕТ Другое                                                                                        |          |
|     |                     |                                                                                                  |          |
|     |                     | AW3B2                                                                                            | 21DW     |
|     |                     |                                                                                                  |          |
|     | Функцио-            | Позволяет выбрать функцию Готовые режимы                                                         | ,        |
|     | напьная             | Улучш, игр. режим Стабилиз-р темн. Яркост                                                        | ь/       |
|     | KTODIUM 1           |                                                                                                  |          |
|     | клавиша т           | контрастность, источник сигнала или                                                              |          |
|     | Функцио-            | громкость и установить ее для запуска нажати                                                     | ем       |
|     | напгнад             | этой горячей клавиши.                                                                            |          |
|     | пальпая             |                                                                                                  |          |
|     | клавиша 2           | -                                                                                                |          |
|     | Функцио-            |                                                                                                  |          |
|     | напьная             |                                                                                                  |          |
|     |                     |                                                                                                  |          |
|     | клавиша з           |                                                                                                  |          |
|     | Сбросить            | Сброс всех настроек в меню Персонализация в                                                      | в        |
|     | ПИЦНЕЮ              |                                                                                                  |          |
|     |                     | отандартные заводокие зна ютия:                                                                  |          |
|     | настроики           |                                                                                                  |          |
|     | Другое              | Q Alienware 38 Monitor                                                                           |          |
| LΤ  |                     |                                                                                                  |          |
|     |                     | Co. Here                                                                                         | ۰.       |
|     |                     |                                                                                                  |          |
|     |                     |                                                                                                  | ×        |
|     |                     |                                                                                                  |          |
|     |                     |                                                                                                  | *        |
|     |                     |                                                                                                  |          |
|     |                     |                                                                                                  | <b>O</b> |
|     |                     | № Персонализация                                                                                 |          |
|     |                     | <u>цт</u> другое                                                                                 | 6        |
|     |                     | Awass                                                                                            | 21DW     |
|     | 0                   | 0                                                                                                |          |
|     | сведения об         | отооражение текущих настроек монитора.                                                           |          |
|     | экране              |                                                                                                  |          |
|     |                     |                                                                                                  |          |
|     | прошивка            | отооражение версии микропрограммы вашего                                                         |          |
|     |                     | монитора.                                                                                        |          |

| Сервисный<br>номер                     | Отображение сервисного номера вашего<br>монитора. Сервисный номер - это уникальный<br>буквенно-цифровой идентификатор, который вам<br>нужно указать при обращении в службу<br>технической поддержки Dell, для получения<br>информации о гарантии, поиска самых новых<br>драйверов на веб-сайте поддержки Dell и т.д.                                                                           |
|----------------------------------------|----------------------------------------------------------------------------------------------------|
| Датчик<br>внешней<br>освещенно-<br>сти | Когда для этого параметра установлено значение<br>Вкл., монитор автоматически регулирует яркость<br>задней подсветки дисплея в зависимости от<br>условий внешней освещенности. По умолчанию<br>установлено значение Выкл.<br>ПРИМЕЧАНИЕ: При отображении содержимого<br>HDR этот параметр отключается.                                                                                         |
| Режим Есо                              | Когда компьютер переходит в режим ожидания,<br>Режим Есо позволяет монитору также перейти в<br>режим ожидания. Настройка по умолчанию: Вкл.<br>Если выбрать Выкл., то монитор может не перейти<br>в режим ожидания.<br>ПРИМЕЧАНИЕ: Нажатием любой кнопки (в том<br>числе кнопки джойстика) на задней панели<br>монитора можно также пробуждать монитор после<br>его перехода в режим ожидания. |
| Заводские<br>настройки                 | Для всех настроек экранного меню<br>восстанавливаются заводские значения по<br>умолчанию.                                                                                                    |

#### Предупреждающее сообщение на экране

При первой регулировке параметра **Яркость** появится следующее сообщение:

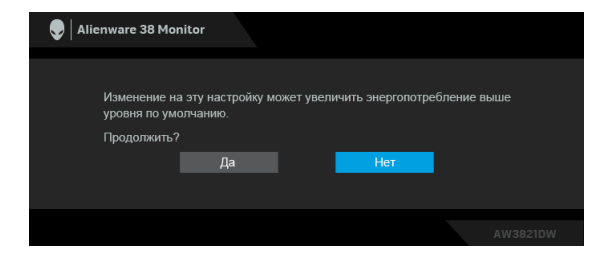

#### ПРИМЕЧАНИЕ: Если выбрать Да, то это сообщение не появится в следующий раз при изменении значения параметра Яркость.

Когда вы в первый раз будете менять значение по умолчанию для функций энергосбережения, таких как **Режим Есо** или **Готовые режимы**, появится следующее сообщение:

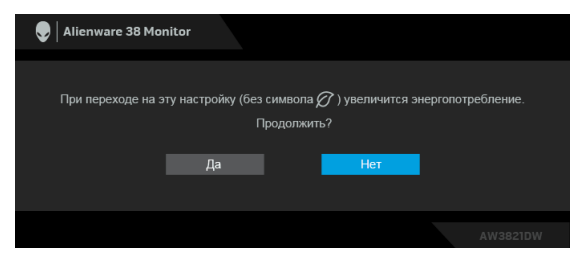

ПРИМЕЧАНИЕ: Если выбрать Да для любой из перечисленных выше функций, то это сообщение не появится в следующий раз при изменении параметров этих функций. При выполнении сброса до исходных заводских значений это сообщение появится снова.

При выборе Заводские настройки появится следующее сообщение:

| 👽 🛛 Alienware 38 M | onitor                |     |          |
|--------------------|-----------------------|-----|----------|
| Восстановит        | ь стандартные настрой | ки? |          |
|                    | Да                    | Нет |          |
|                    |                       |     |          |
|                    |                       |     | AW3821DW |

Дополнительные сведения см. в разделе Поиск и устранение неполадок.

## Настройка максимального разрешения

Порядок установки максимального разрешения монитора:

B Windows 7, Windows 8 и Windows 8.1:

- **1.** Только для Windows 8 и Windows 8.1: нажмите плитку Рабочий стол для переключения на классический рабочий стол.
- **2.** Щелкните правой кнопкой мыши на рабочем столе и выберите пункт **Разрешение экрана**.
- **3.** Щелкните раскрывающийся список Разрешение экрана и выберите **3840 x 1600**.
- 4. Нажмите кнопку ОК.

B Windows 10:

- **1.** Правой кнопкой нажмите рабочий стол и выберите **Параметры экрана**.
- 2. Нажмите Дополнительные параметры экрана.
- 3. Щелкните раскрывающийся список Разрешение и выберите 3840 x 1600.
- 4. Нажмите Применить.

Если не увидите вариант 3840 x 1600, то, возможно, требуется обновление драйвера видеоконтроллера. В зависимости от того, какой у вас компьютер, выполните одну из следующих процедур:

Если у вас компьютер или ноутбук Dell:

• На веб-сайте www.dell.com/support введите ваш сервисный тег и загрузите новейший драйвер для видеокарты.

Если у вас компьютер или ноутбук другого производителя (не Dell):

- Зайдите на веб-сайт службы поддержки своего компьютера и загрузите новейший драйвер для видеокарты.
- Зайдите на веб-сайт производителя видеокарты и загрузите новейший драйвер для видеокарты.

# Наклон, разворот и регулировка по высоте

ПРИМЕЧАНИЕ: Описанные ниже инструкции применимы только для подсоединения стойки, входящей в комплект поставки монитора. Если вы купили стойку отдельно у другого продавца, то для ее подсоединения выполните инструкции по установке, прилагаемые к этой стойке.

#### Наклон и разворот

Когда стойка подсоединена к монитору, можно наклонять и разворачивать монитор для максимально удобного угла обзора.

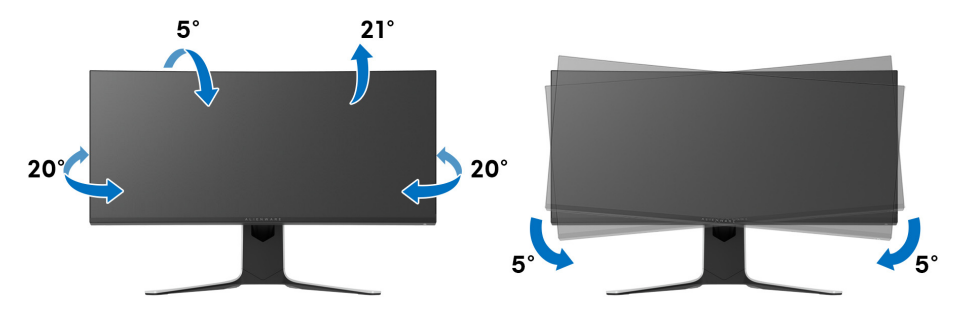

ПРИМЕЧАНИЕ: Монитор поставляется с отсоединенной стойкой.

ПРИМЕЧАНИЕ: Плоский угол этого монитора имеет значение от -5° до +5°, вращение вокруг вертикальной оси не допускается.

Регулировка по высоте

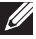

ПРИМЕЧАНИЕ: Стойка выдвигается вверх до 130 мм. Следующий рисунок показывает, как выдвинуть стойку по вертикали.

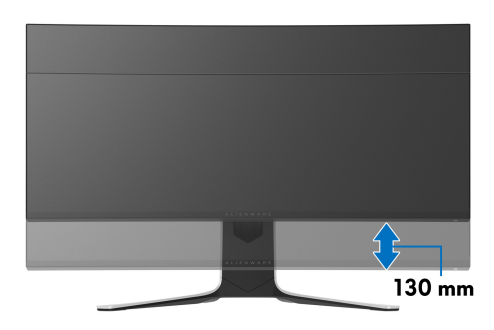

# Использование приложения AlienFX

Вы можете настраивать эффекты светодиодной подсветки в нескольких обособленных зонах на вашем мониторе Alienware с помощью приложения AlienFX в AWCC (Alienware Command Center).

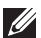

ПРИМЕЧАНИЕ: Если у вас есть игровой стационарный компьютер или ноутбук Alienware Gaming, то для управления подсветкой вы можете использовать прямой доступ к АWCC.

ПРИМЕЧАНИЕ: Дополнительные сведения см. в онлайновой Справке Alienware Command Center.

## Необходимые предварительные условия

Перед установкой приложения AWCC на системе не-Alienware убедитесь, что:

- На вашем компьютере установлена ОС Windows 10 R3 или новее.
- Убедитесь, что у вас есть подключение к Интернету.
- Убедитесь, что монитор Alienware и компьютер соединены прилагаемым кабелем USB 3.2 Gen1 (5 Гбит/с) восходящей передачи.

# Установка AWCC через обновление Windows

- 1. Приложение AWCC будет загружено и установлено автоматически. Установка занимает несколько минут.
- 2. Откройте папку программы и убедитесь, что установка выполнена успешно. Либо найдите приложение AWCC в меню Пуск.
- Запустите АWCC и выполните следующие шаги для загрузки дополнительных программных компонентов:
- В окне Настройки нажмите Обновл. Windows и затем нажмите Проверить наличие обновлений для проверки хода обновления драйверов Alienware.
- Если обновление драйверов не происходит на вашем компьютере, то установите AWCC с веб-сайта поддержки Dell.

# Установка АWCC с веб-сайта поддержки Dell

- 1. Введите AW3821DW на странице в поле поиска на веб-странице www.dell.com/support/drivers и загрузите самые новые версии следующих элементов:
- Приложение Alienware Command Center

- Драйвер Alienware Gaming Monitor Control Center
- 2. Откройте папку, куда были сохранены установочные файлы.
- **3.** Дважды щелкните установочный файл и для завершения установки выполните отображаемые на экране инструкции.

# Навигация в окне AlienFX

Приложения Alienware Command Center и AlienFX позволяют управлять цветами светодиодной подсветки и эффектами перехода для вашего монитора Alienware.

В главном экране AWCC в верхней строке меню нажмите **FX**, чтобы открыть главный экран приложения AlienFX.

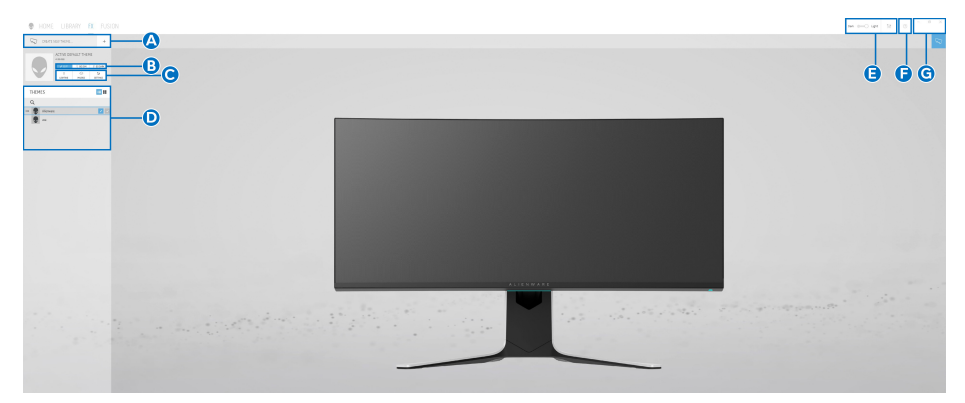

В следующей таблице описываются функции и элементы на главном экране:

| Nº | Функции                                     | Описание                                                                                                    |  |  |
|----|---------------------------------------------|----------------------------------------------------------------------------------------------------|--|--|
| A  | СREATE NEW<br>ТНЕМЕ (СОЗДАТЬ<br>НОВУЮ ТЕМУ) | Нажмите 👎 и введите имя в текстовом окне для добавления темы.                                                                                                    |  |  |
| В  | Управление<br>изменением<br>параметров      | <ul> <li>EDIT (ПРАВКА): варианты пользовательских настроек подсветки для вашей темы.</li> <li>GO DIM (ТУСКЛО): уменьшение яркости подсветки.</li> <li>GO DARK (ТЕМНО): выключение подсветки.</li> </ul> |  |  |
| C  | Компоненты тем                              | С помощью этих компонентов (LIGHTING<br>(ПОДСВЕТКА), MACROS (MAKPOC), SETTINGS<br>(НАСТРОЙКИ)) вы можете сделать выбранную<br>тему активной темой.                                                      |  |  |

| D | Список <b>ТНЕМЕЅ</b><br>(ТЕМЫ) | Отображение тем в виде списка или сетки.                                                                            |
|---|--------------------------------|----------------------------------------------------------------------------------------------------|
| Е | Управление<br>подсветкой       | Настройка эффектов фоновой анимации.                                                                                |
| F | Справка                        | Нажмите для доступа к онлайновой Справке<br>AWCC.                                                                   |
| G | Управление окном               | Нажимайте эти кнопки, чтобы свернуть, развернуть или восстановить размер окна. Нажмите ×, чтобы закрыть приложение. |

В начале процесса пользовательской настройки темы вы увидите следующий экран:

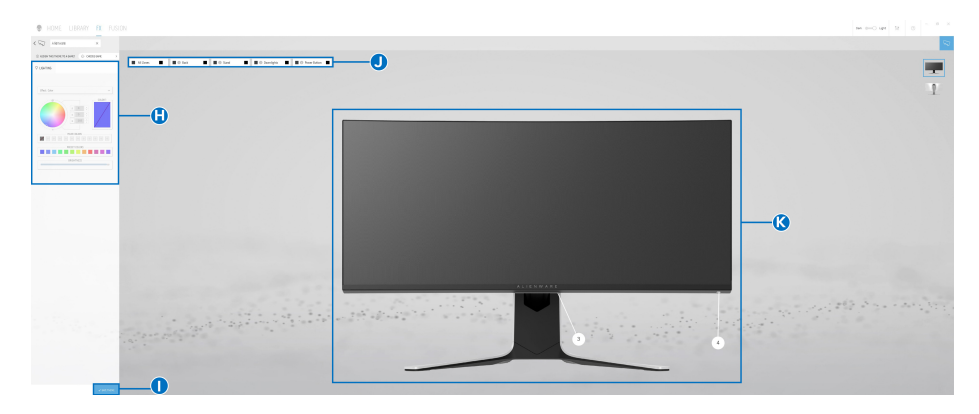

Экран с видом монитора спереди

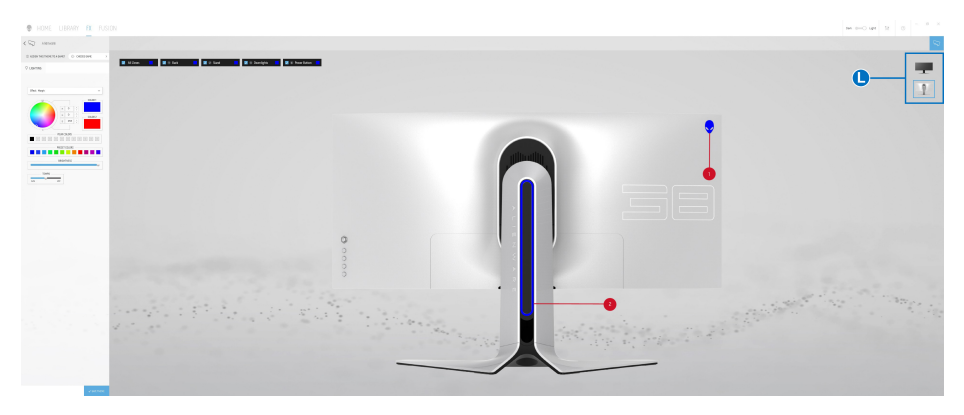

Экран с видом монитора сзади

В следующей таблице описываются функции и элементы на экране:

| N⁰ | Функции                           | Описание                                                                                                    |
|----|-----------------------------------|----------------------------------------------------------------------------------------------------|
| Н  | Панель LIGHTING<br>(ПОДСВЕТКА)    | С помощью элементов управления на этой панели настройте эффекты подсветки для темы.                                                                                                    |
|    |                                   | Подробности см. в разделе Настройка эффектов подсветки.                                                                                                    |
| I  | SAVE THEME<br>(СОХРАНИТЬ<br>ТЕМУ) | Нажмите, чтобы сохранить все регулировки и и изменения для темы.                                                                                                    |
| J  | Выбор зоны                        | Для регулировки параметров для одной зоны<br>выберите ее, установив флажок. Для регулировки<br>параметров для всех зон сразу установите флажок<br>All Zones (Все зоны).                                       |
| К  | Динамический<br>предв. просмотр   | Зоны подсветки обозначены кружками с цифрами.<br>Для выбора одной зоны нажмите ее номер на<br>изображении. В процессе регулировки подсветки<br>можно на мониторе сразу же просматривать<br>будущий результат. |
| L  | Эскизы                            | Отображение эскизов мониторов Alienware,<br>подключенных к вашему компьютеру.<br>Изображение, выводимое в области<br>динамического предварительного просмотра,<br>выбирается из списка эскизов.               |

## Создание темы

Порядок создания темы с предпочтительными настройками подсветки:

- **1.** Запустите приложение AWCC.
- **2.** В верхней строке меню нажмите **FX**, чтобы открыть главный экран приложения AlienFX.
- 3. В верхнем левом углу окна нажмите 👘, чтобы создать новую тему.
- **4.** В текстовом окне **CREATE NEW THEME (СОЗДАТЬ НОВУЮ ТЕМУ)** введите имя темы.
- 5. Укажите зоны подсветки, настройки подсветки которых хотите отрегулировать:
- установите флажок для нужной зоны в области динамического предварительного просмотра или
- нажмите кружок с нужной цифрой на изображении монитора

- 6. На панели LIGHTING (ПОДСВЕТКА) в раскрывающемся списке выберите нужные эффекты подсветки: Morph (Трансформация), Pulse (Пульсация), Color (Цвет), Spectrum (Спектр), Breathing (Дыхание) и Static Default Blue (Статический синий по умолчанию). Подробности см. в разделе Настройка эффектов подсветки.
- ПРИМЕЧАНИЕ: Параметр Spectrum (Спектр) доступен только в том случае, если для регулировки подсветки выбран вариант All Zones (Все зоны).
  - 7. Повторите шаг: 5 и шаг: 6 для настройки других доступных параметров конфигурации.
  - 8. По завершении нажмите SAVE THEME (СОХРАНИТЬ ТЕМУ). В правом нижнем углу экрана появится уведомление.

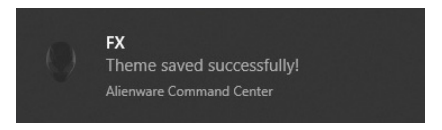

# Настройка эффектов подсветки

На панели LIGHTING (ПОДСВЕТКА) представлены разные эффекты подсветки. Нажмите Effect (Эффект), чтобы открыть раскрывающееся меню с доступными вариантами.

| Effect: Pulse | ~ |
|---------------|---|
| Morph         | 1 |
| Pulse         |   |
| Color         |   |
| Spectrum      |   |
| Breathing     |   |

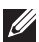

ПРИМЕЧАНИЕ: Показанные варианты могут быть разными в зависимости от выбранных зон подсветки.

#### В следующей таблице приводятся краткие сведения о разных параметрах:

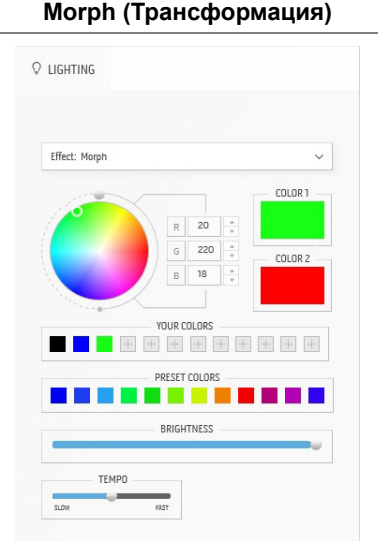

Описание

При выборе этого эффекта цвета будут плавно меняться с одного на другой.

Порядок регулировки:

 Выберите нужный цвет на цветовой палитре или из списка PRESET COLORS (ГОТОВЫЕ ЦВЕТА). В поле справа будет показан выбранный цвет или его код по гамме RGB.

**ПРИМЕЧАНИЕ:** Для изменения цвета и его кода нажимайте кнопки со стрелками вверх и вниз рядом с окнами R/G/B.

2. Чтобы добавить выбранный цвет в список YOUR COLORS (ВАШИ ЦВЕТА) для

быстрого доступа в будущем, нажмите . В список можно добавить максимум 12 цветов.

**ПРИМЕЧАНИЕ:** Для удаления имеющейся плашки цвета из списка нажмите на ней правой кнопкой.

- Повторите предыдущие шаги, чтобы задать Color 2 (Цвет 2) конечным цветом подсветки.
- Перетаскиванием регулятора BRIGHTNESS (ЯРКОСТЬ) настройте светлоту цвета.
- 5. Перетаскиванием регулятора **ТЕМРО** (**ТЕМП**) настройте скорость перехода.

#### Pulse (Пульсация)

#### Описание

CLIGHTING

При выборе этого эффекта диоды подсветки будут мигать с короткими паузами.

Порядок регулировки:

 Выберите нужный цвет на цветовой палитре или из списка PRESET COLORS (ГОТОВЫЕ ЦВЕТА). В поле справа будет показан выбранный цвет или его код по гамме RGB.

**ПРИМЕЧАНИЕ:** Для изменения цвета и его кода нажимайте кнопки со стрелками вверх и вниз рядом с окнами R/G/B.

2. Чтобы добавить выбранный цвет в список YOUR COLORS (ВАШИ ЦВЕТА) для

быстрого доступа в будущем, нажмите . В список можно добавить максимум 12 цветов.

**ПРИМЕЧАНИЕ:** Для удаления имеющейся плашки цвета из списка нажмите на ней правой кнопкой.

- Перетаскиванием регулятора BRIGHTNESS (ЯРКОСТЬ) настройте светлоту цвета.
- Перетаскиванием регулятора ТЕМРО (ТЕМП) настройте частоту пульсации.

#### Color (Цвет)

|          | COLOR1                        |
|----------|-------------------------------|
| R 5      | ÷                             |
| G 5      | A V                           |
| B 258    | 5                             |
|          | s<br>+ + + + +                |
| SET COLO | RS                            |
|          | R 5<br>G 5<br>B 25<br>R COLOR |

#### Описание

При выборе этого эффекта светодиодная подсветка приобретает один статический цвет.

Порядок регулировки:

 Выберите нужный цвет на цветовой палитре или из списка PRESET COLORS (ГОТОВЫЕ ЦВЕТА). В поле справа будет показан выбранный цвет или его код по гамме RGB.

**ПРИМЕЧАНИЕ:** Для изменения цвета и его кода нажимайте кнопки со стрелками вверх и вниз рядом с окнами R/G/B.

2. Чтобы добавить выбранный цвет в список YOUR COLORS (ВАШИ ЦВЕТА) для

быстрого доступа в будущем, нажмите . В список можно добавить максимум 12 цветов.

**ПРИМЕЧАНИЕ:** Для удаления имеющейся плашки цвета из списка нажмите на ней правой кнопкой.

 Перетаскиванием регулятора BRIGHTNESS (ЯРКОСТЬ) настройте светлоту цвета.

| Spectrum (Спектр) | Описание                                                                               |
|-------------------|----------------------------------------------------------------------------------------|
| ♀ LIGHTING        | При выборе этого эффекта цвета подсветки<br>будут меняться в последовательности цветов |
| ffind Sealow      | спектра: красный, оранжевый, желтый,<br>зеленый, синий, индиго и фиолетовый.           |
|                   | Перетаскиванием регулятора <b>ТЕМРО</b><br>( <b>ТЕМП)</b> можно настроить скорость     |
|                   | перехода.                                                                              |
|                   |                                                                                        |

**ПРИМЕЧАНИЕ:** Этот параметр доступен только в том случае, если для регулировки подсветки выбран вариант **All Zones (Все зоны)**.

#### Breathing (Дыхание)

| Effect: Breath | iing  |          |       |         |
|----------------|-------|----------|-------|---------|
|                |       |          |       | COLOR 1 |
|                | R     | 0        | A     |         |
|                | G     | 0        | A<br> |         |
|                | _ / в | 255      | - A-  |         |
|                | YOUR  | COLORS   | + +   | + + -   |
|                | PRESE | T COLORS |       |         |
|                |       |          |       |         |

Описание

При выборе этого эффекта цвет из яркого становится тусклым.

Порядок регулировки:

 Выберите нужный цвет на цветовой палитре или из списка PRESET COLORS (ГОТОВЫЕ ЦВЕТА). В поле справа будет показан выбранный цвет или его код по гамме RGB.

**ПРИМЕЧАНИЕ:** Для изменения цвета и его кода нажимайте кнопки со стрелками вверх и вниз рядом с окнами R/G/B.

2. Чтобы добавить выбранный цвет в список YOUR COLORS (ВАШИ ЦВЕТА) для

быстрого доступа в будущем, нажмите . В список можно добавить максимум 12 цветов.

3. Перетаскиванием регулятора **ТЕМРО** (**ТЕМП**) настройте скорость перехода.

#### Static Default Blue (Статический синий по умолчанию)

#### Описание

| Effect: Static Default Blue | ~ |
|-----------------------------|---|
| BRIGHTNESS                  |   |
|                             |   |

Это эффект сплошной синей подсветки. Перемещением ползункового регулятора

**BRIGHTNESS (ЯРКОСТЬ)** вы можете менять интенсивность цвета от темного до светлого.

**ПРИМЕЧАНИЕ:** Этот параметр доступен только в том случае, если для регулировки подсветки выбран вариант **All Zones (Все зоны)**.

# Поиск и устранение неполадок

№ ПРЕДУПРЕЖДЕНИЕ: Перед выполнением любых процедур, описанных в этом разделе, прочитайте раздел Инструкции по технике безопасности.

# Самопроверка

Монитор поддерживает функцию самопроверки, с помощью которой можно проверить правильность работы монитора. Если монитор правильно подключен к компьютеру, но изображение на мониторе остается темным, то запустите функцию самопроверки монитора, выполнив следующие действия:

- 1. Выключите и компьютер, и монитор.
- **2.** Отсоедините видеокабель от разъема на задней стенке компьютера. Для правильного выполнения процедуры самопроверки отсоедините все кабели на задней стенке компьютера.
- 3. Включите монитор.

ПРИМЕЧАНИЕ: На экране появится диалоговое окно с текстовым сообщением о том, что монитор работает правильно и не получает видеосигнал. В режиме самопроверки индикатор питания мигает белым (цвет по умолчанию).

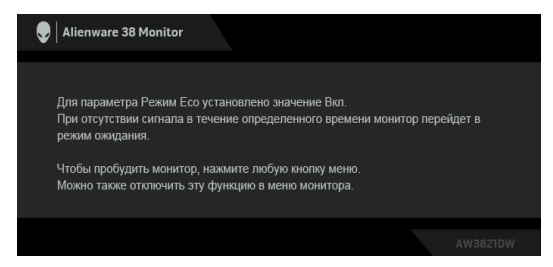

Когда для параметра Режим Есо установлено значение Вкл.

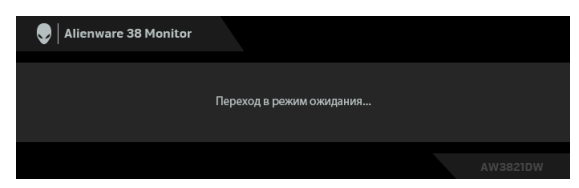

Когда для параметра Режим Есо установлено значение Выкл.

#### ПРИМЕЧАНИЕ: Это диалоговое окно также появляется во время нормальной работы, когда видеокабель отсоединен или поврежден.

**4.** Выключите монитор и снова подключите видеокабель. После этого включите компьютер и монитор.

Если после выполнения указанных выше шагов монитор все равно не отображает никакого видеосигнала, то, возможно, возникла проблема с видеокартой или компьютером.

# Встроенная диагностика

В вашем мониторе имеются встроенные средства диагностики, помогающие выявить источник (монитор, компьютер или видеокарта) неисправности, вызвавшей ненормальное изображение на экране.

ПРИМЕЧАНИЕ: Запускать встроенную функцию диагностики можно только после отсоединения видеокабеля и перевода монитора в режим самопроверки.

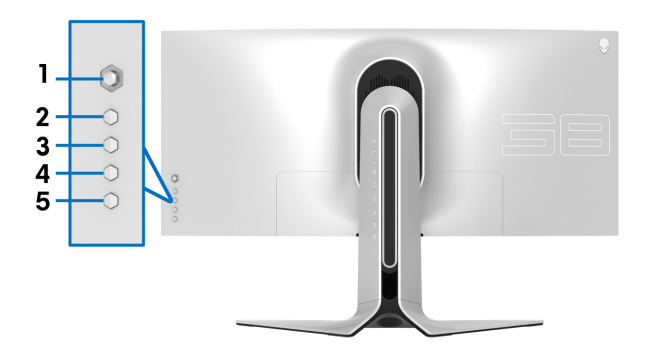

Порядок запуска функции встроенной диагностики:

- **1.** Проверьте чистоту экрана (на поверхности экрана не должно быть пыли).
- **2.** Нажмите и удерживайте **Кнопку 3** в течение пяти секунд. Через одну секунду появится серый экран.
- 3. Осмотрите экран на предмет дефектов или аномалий.
- 4. Снова нажмите Кнопку 3. Цвет экрана изменится на красный.
- 5. Осмотрите экран на предмет дефектов или аномалий.
- **6.** Повторите действия 4 и 5, чтобы проверить экран при отображении зеленого, синего, черного и белого экранов.

Проверка закончится, когда откроется белый экран. Для выхода нажмите **Кнопку 3** еще раз.

Если встроенные средства диагностики не выявят на экране отклонения от нормы, то это значит, что монитор работает нормально. Проверьте видеокарту и компьютер.

#### Типичные неполадки

В следующей таблице приведены общие сведения о возможных проблемах с монитором и решения по их устранению:

| Признаки                                                       | Что вы видите                                      |   | Возможные решения                                                                              |
|----------------------------------------------------------------|----------------------------------------------------|---|------------------------------------------------------------------------------------------------|
| Нет видеоизо-<br>бражения/<br>индикатор<br>питания не<br>горит | Отсутствует<br>изображение                         | • | Проверьте правильность и надежность подключения видеокабеля от компьютера к монитору.          |
|                                                                |                                                    | • | Проверьте исправность сетевого шнура питания, подключив его к другому устройству.              |
|                                                                |                                                    | • | Убедитесь, что кнопка питания нажата полностью.                                                |
|                                                                |                                                    | • | Убедитесь в том, что источник входного<br>сигнала правильно выбран в меню<br>Источник сигнала. |
| Нет видеоизо-<br>бражения/<br>индикатор                        | Отсутствует<br>изображение<br>или экран<br>неяркий | • | Увеличьте значения яркости и контрастности в меню <b>Яркость / контрастность</b> .             |
| питания горит                                                  |                                                    | • | Выполните процедуру самопроверки монитора.                                                     |
|                                                                |                                                    | • | Проверьте, не погнуты и не повреждены ли контакты разъема видеокабеля.                         |
|                                                                |                                                    | • | Запустите процедуру встроенной<br>диагностики.                                                 |
|                                                                |                                                    | • | Убедитесь, что в меню Источник сигнала выбран правильный вход.                                 |

| Плохая<br>фокусировка                              | Изображение<br>нечеткое,<br>размытое или<br>двоится | • | Не используйте удлинители<br>видеокабеля.                                                                                                    |
|----------------------------------------------------|-----------------------------------------------------|---|----------------------------------------------------------------------------------------------------|
|                                                    |                                                     | • | Сбросьте настройки монитора,<br>восстановив для них заводские<br>значения.                                                                                                    |
|                                                    |                                                     | • | Измените разрешение видео в<br>соответствии с форматом изображения.                                                                                                    |
| Дрожащее/<br>неустойчивое<br>видеоизобра-<br>жение | Неустойчивое<br>изображение<br>или                  | • | Сбросьте настройки монитора,<br>восстановив для них заводские<br>значения.                                                                                                    |
|                                                    | смещение<br>изображения                             | • | Проверьте факторы влияния<br>окружающей среды.                                                                                                    |
|                                                    |                                                     | • | Установите монитор в другое место и проверьте работу устройства в другой комнате.                                                                                              |
| Не<br>поджигаются<br>некоторые<br>пиксели          | На ЖК-экране<br>видны точки                         | • | Включите и снова выключите питание.                                                                                                    |
|                                                    |                                                     | • | Технология изготовления ЖК-экранов<br>допускает наличие не поджигающихся<br>пикселей.                                                                                          |
|                                                    |                                                     | • | Дополнительные сведения о Правилах<br>компании Dell в отношении качества<br>мониторов и пикселей см. на веб-сайте<br>поддержки компании Dell:<br>www.dell.com/pixelguidelines. |
| Состояние                                          | На ЖК-экране<br>видны яркие<br>точки                | • | Включите и снова выключите питание.                                                                                                    |
| пикселей не<br>меняется                            |                                                     | • | Технология изготовления ЖК-экранов<br>допускает наличие не поджигающихся<br>пикселей.                                                                                          |
|                                                    |                                                     | • | Дополнительные сведения о Правилах<br>компании Dell в отношении качества<br>мониторов и пикселей см. на веб-сайте<br>поддержки компании Dell:<br>www.dell.com/pixelguidelines. |
| Проблемы с<br>яркостью                                                          | Слишком<br>яркое или<br>тусклое<br>изображение         | • | Сбросьте настройки монитора,<br>восстановив для них заводские<br>значения.<br>Отрегулируйте значения яркости и<br>контрастности в меню Яркость /<br>контрастность. |
|---------------------------------------------------------------------------------|--------------------------------------------------------|---|----------------------------------------------------------------------------------------------------|
| Геометриче-<br>ское искаже-<br>ние                                              | Экран отцен-<br>трирован<br>неправильно                | • | Сбросьте настройки монитора,<br>восстановив для них заводские<br>значения.                                                                                         |
| Горизонталь- На экран<br>ные/верти- видны од<br>кальные линии или неск<br>линий | На экране<br>видны одна<br>или несколько               | • | Сбросьте настройки монитора,<br>восстановив для них заводские<br>значения.                                                                                         |
|                                                                                 | ЛИНИЙ                                                  | • | Запустите функцию самопроверки монитора и проверьте, появляются ли эти линии и в режиме самопроверки.                                                              |
|                                                                                 |                                                        | • | Проверьте, не погнуты и не повреждены ли контакты разъема видеокабеля.                                                                                             |
|                                                                                 |                                                        | • | Запустите процедуру встроенной<br>диагностики.                                                                                                    |
| Проблемы с И<br>синхрониза- и<br>цией и<br>н                                    | Искаженное<br>или "рваное"<br>изображение<br>на экране | • | Сбросьте настройки монитора,<br>восстановив для них заводские<br>значения.                                                                                         |
|                                                                                 |                                                        | • | Запустите функцию самопроверки<br>монитора и проверьте, появляются ли<br>эти искажения на экране и в режиме<br>самопроверки.                                       |
|                                                                                 |                                                        | • | Проверьте, не погнуты и не повреждены ли контакты разъема видеокабеля.                                                                                             |
|                                                                                 |                                                        | • | Перезагрузите компьютер в <i>безопасном режиме</i> .                                                                                                    |
| Проблемы<br>безопасности                                                        | Видны искры<br>или дым                                 | • | Не предпринимайте никаких действий.<br>Обращение в компанию Dell<br>немедленно.                                                                                    |

| Нерегулярные Монит<br>неполадки непрак<br>работа<br>включе<br>выклю                          | Монитор<br>неправильно<br>работает при<br>включении и<br>выключении | • | Проверьте правильность и надежность<br>подключения видеокабеля от<br>компьютера к монитору.<br>Сбросьте настройки монитора,<br>восстановив для них заводские<br>значения.<br>Запустите функцию самопроверки            |
|----------------------------------------------------------------------------------------------|---------------------------------------------------------------------|---|----------------------------------------------------------------------------------------------------|
|                                                                                              |                                                                     |   | монитора и проверьте, возникает ли эта<br>нерегулярная проблема и в режиме<br>самопроверки.                                                                                                    |
| Отсутствует (<br>цвет L                                                                      | Отсутствует<br>цвет в<br>изображении                                | • | Выполните процедуру самопроверки монитора.                                                                                                    |
|                                                                                              |                                                                     | • | Проверьте правильность и надежность<br>подключения видеокабеля от<br>компьютера к монитору.                                                                                                    |
|                                                                                              |                                                                     | • | Проверьте, не погнуты и не повреждены<br>ли контакты разъема видеокабеля.                                                                                                    |
| Неверная<br>цветопередача                                                                    | Неправиль-<br>ный цвет на<br>изображении                            | • | Измените настройки <b>Готовые режимы</b><br>в экранном меню <b>Игра</b> в зависимости от<br>приложения.                                                                                                    |
|                                                                                              |                                                                     | • | Отрегулируйте значение R/G/B в разделе <b>Обычн.цвет</b> в экранном меню <b>Игра</b> .                                                                                                    |
|                                                                                              |                                                                     | • | Запустите процедуру встроенной<br>диагностики.                                                                                                    |
| На мониторе<br>долго<br>сохраняется<br>остаточное<br>изображение<br>от статичной<br>картинки | На экране<br>видна слабая<br>тень<br>статичного<br>изображения      | • | Задайте выключение экрана через<br>несколько минут бездействия. Эти<br>параметры можно настроить в разделе<br>Параметры питания (Windows) или<br>Энергосбережение (Mac).<br>Либо используйте динамическую<br>заставку. |

## Неполадки, характерные для данного изделия

| Конкретные<br>симптомы                                                     | Что вы видите                                                                                | Возможные решения                                                                                                    |
|----------------------------------------------------------------------------|----------------------------------------------------------------------------------------------|----------------------------------------------------------------------------------------------------|
| Слишком мелкое<br>изображение на<br>экране                                 | Изображение<br>выводится в<br>центре экрана,<br>но не заполняет<br>всей области<br>просмотра | <ul> <li>Сбросьте настройки монитора,<br/>восстановив для них заводские<br/>значения.</li> </ul>                                                                                                    |
| Не удается<br>настроить<br>монитор с<br>помощью кнопок<br>на задней панели | Экранное меню<br>не отображается                                                             | <ul> <li>Выключите монитор, отсоедините<br/>шнур питания, затем снова<br/>подсоедините его и включите<br/>монитор.</li> </ul>                                                                            |
| Входной сигнал<br>отсутствует при<br>нажатии<br>элементов<br>управления    | Нет<br>изображения,<br>индикатор горит<br>белым                                              | <ul> <li>Проверьте источник входного<br/>сигнала. Подвигав мышь или<br/>нажав любую клавишу на<br/>клавиатуре, убедитесь, что<br/>компьютер не перешел в режим<br/>энергосбережения.</li> </ul>          |
|                                                                            |                                                                                              | <ul> <li>Проверьте правильность<br/>подключения сигнального кабеля.</li> <li>При необходимости отключите и<br/>снова подключите сигнальный<br/>кабель.</li> <li>Сбросьте настройки компьютера</li> </ul> |
|                                                                            |                                                                                              | или видеопроигрывателя.                                                                                                    |
| Изображение<br>заполняет не весь<br>экран                                  | Изображение не<br>вписывается в<br>экран по высоте<br>или ширине                             | <ul> <li>Из-за разных форматов видео<br/>(соотношения сторон) монитор<br/>может выводить изображение во<br/>весь экран.</li> </ul>                                                                       |
|                                                                            |                                                                                              | • Запустите процедуру встроенной диагностики.                                                                                                    |

| Изображения ото-<br>бражаются некор-<br>ректно, когда | Изображение<br>подтормажи-<br>вает, отобража- | • | Не используйте переходник<br>USB-C или док-станцию.<br>Подключите кабель DP/HDMI |  |
|-------------------------------------------------------|-----------------------------------------------|---|----------------------------------------------------------------------------------|--|
| кабель DP/HDMI                                        | ется черный                                   |   | напрямую к ноутбуку/                                                             |  |
| подключен к                                           | экран или                                     |   | стационарному компьютеру.                                                        |  |
| вашему ноутбуку/                                      | ненормальное                                  |   |                                                                                  |  |
| стационарному                                         | изображение                                   |   |                                                                                  |  |
| компьютеру через                                      |                                               |   |                                                                                  |  |
| переходник USB-C                                      |                                               |   |                                                                                  |  |
| или док-станцию                                       |                                               |   |                                                                                  |  |

# Неполадки, связанные с интерфейсом универсальной последовательной шины (USB)

| Конкретные<br>симптомы       | Что вы видите                                 | Возможные решения                                                                                                    |
|------------------------------|-----------------------------------------------|----------------------------------------------------------------------------------------------------|
| Интерфейс USB<br>не работает | Периферийные<br>USB-устройства<br>не работают | <ul> <li>Убедитесь, что монитор включен.</li> <li>Отключите и снова подключите кабель восходящей передачи к компьютеру.</li> </ul>                                                                        |
|                              |                                               | <ul> <li>Отключите и затем снова<br/>подключите периферийные<br/>USB-устройства (к разъему<br/>нисходящей передачи).</li> </ul>                                                                           |
|                              |                                               | <ul> <li>Выключите и затем снова<br/>включите монитор.</li> </ul>                                                                                                    |
|                              |                                               | <ul> <li>Перезагрузите компьютер.</li> </ul>                                                                                                    |
|                              |                                               | <ul> <li>Для некоторых USB-устройств,<br/>например, внешнего переносного<br/>жесткого диска, требуется более<br/>высокая сила тока; подключите<br/>такое устройство напрямую к<br/>компьютеру.</li> </ul> |

| Сверхвысокоскор<br>остной (5 Гбит/с)<br>разъем (USB 3.2<br>Gen1) работает<br>медленно                                            | Периферийные<br>устройства со<br>сверхвысокоско<br>ростным<br>(5 Гбит/с)<br>разъемом (USB<br>3.2 Gen1)<br>работают<br>медленно или<br>вообще не<br>работают  | • | Проверьте, поддерживает ли ваш<br>компьютер<br>сверхвысокоскоростной (5 Гбит/с)<br>разъем (USB 3.2 Gen1).<br>Некоторые компьютеры<br>одновременно оборудованы<br>разъемами USB 3.2, USB 2.0 и<br>USB 1.1. Убедитесь, что<br>используется соответствующий<br>разъем USB.<br>Отключите и снова подключите<br>кабель восходящей передачи к<br>компьютеру.<br>Отключите и затем снова<br>подключите периферийные<br>USB-устройства (к разъему<br>нисходящей передачи).<br>Перезагрузите компьютер. |
|----------------------------------------------------------------------------------------------------|----------------------------------------------------------------------------------------------------|---|----------------------------------------------------------------------------------------------------|
| Беспроводные<br>периферийные<br>USB-устройства<br>перестают<br>работать, когда<br>подключено<br>устройство с<br>разъемом USB 3.2 | Беспроводные<br>периферийные<br>USB-устройства<br>реагируют<br>медленно или<br>работают только<br>при уменьшении<br>расстояния<br>между ними и<br>приемником | • | Увеличьте расстояние между<br>периферийным устройством<br>USB 3.2 и USB-приемником<br>сигналов беспроводной связи.<br>Расположите USB-приемник<br>сигналов беспроводной связи как<br>можно ближе к беспроводному<br>периферийному USB-устройству.<br>С помощью удлинительного<br>USB-кабеля расположите USB-<br>приемник сигналов беспроводной<br>связи как можно дальше от<br>разъема USB 3.2.                                                                                                |

# Приложение

#### ПРЕДУПРЕЖДЕНИЕ: Инструкции по технике безопасности

∧ ПРЕДУПРЕЖДЕНИЕ: Применение средств управления, регулировок или процедур, отличных от тех, что предписаны в настоящей документации, может вызвать шок, поражение электрическим током и/или механические травмы.

Информацию о технике безопасности см. в публикации "Информация о технике безопасности, экологических и правовых нормативах (SERI)".

# Уведомление Федеральной комиссии по связи США (ФКС) (только для США) и другая нормативная информация

Сведения по уведомлениям ФКС и другой нормативной информации см. на веб-сайте www.dell.com/regulatory compliance.

# Обращение в компанию Dell

Заказчики на территории США могут позвонить по номеру 800-WWW-DELL (800-999-3355).

ПРИМЕЧАНИЕ: Если у вас нет активного подключения к Интернету, то контактные сведения можно найти в счете на покупку, упаковочном листе, квитанции или в каталоге продуктов Dell

Компания Dell предлагает различные услуги поддержки и технического обслуживания (по телефону и по Интернету). Услуги различаются в зависимости от страны и типа продукта, поэтому некоторые услуги могут быть недоступны в вашем регионе.

- Техническая онлайн-поддержка: www.dell.com/support/monitors
- Обращение в компанию Dell: www.dell.com/contactdell

## База данных Европейского Союза по продуктам для поиска данных о классе энергоэффективности и информационных листовок

AW3821DW: https://eprel.ec.europa.eu/gr/352735